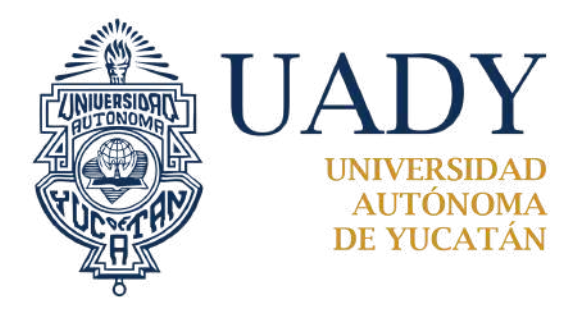

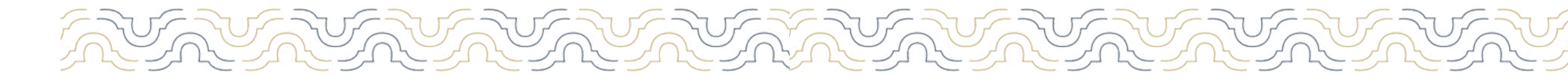

TUTORIAL RARA EL

A

# RECIŠTRO EN ÍNER

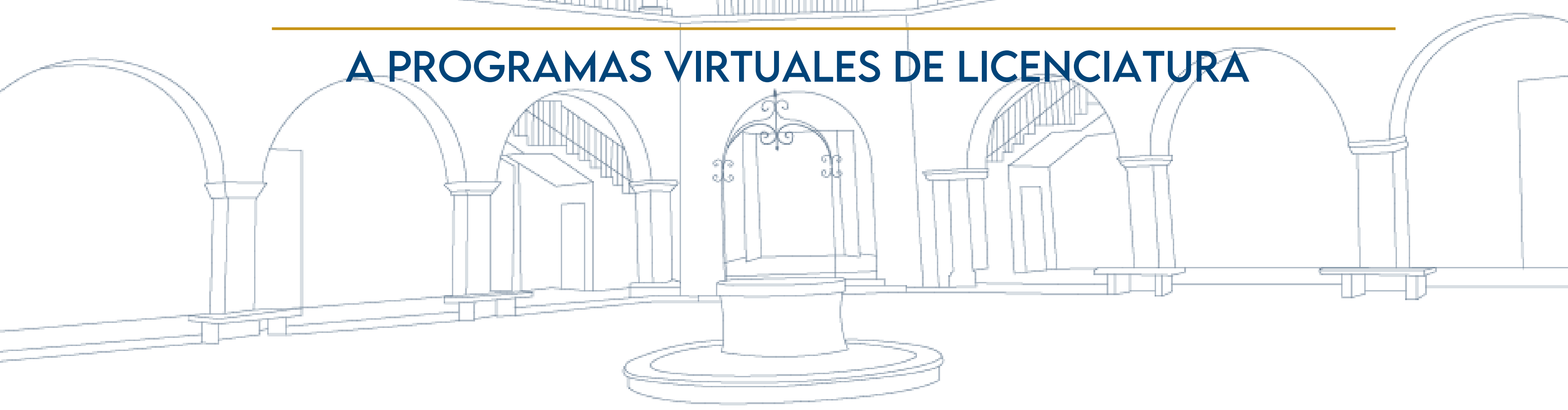

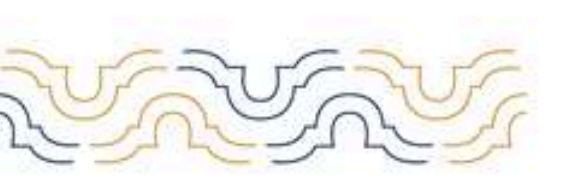

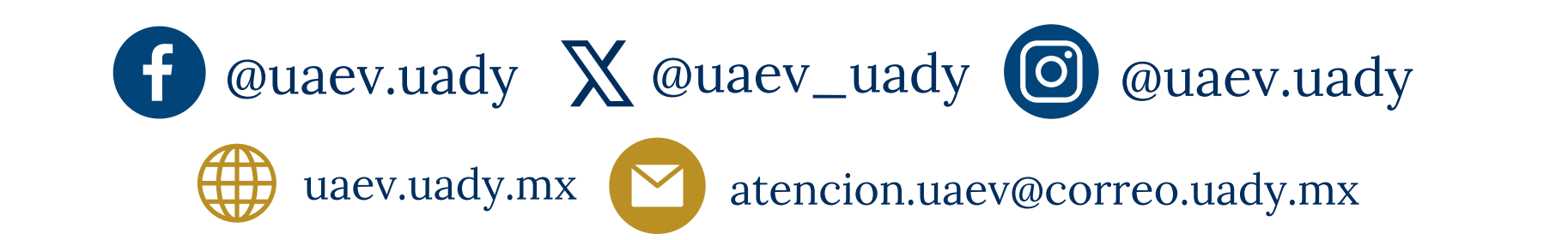

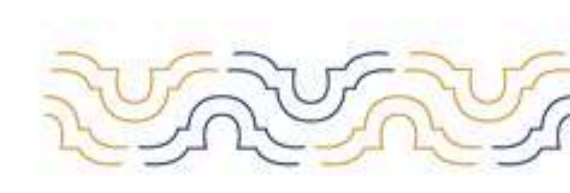

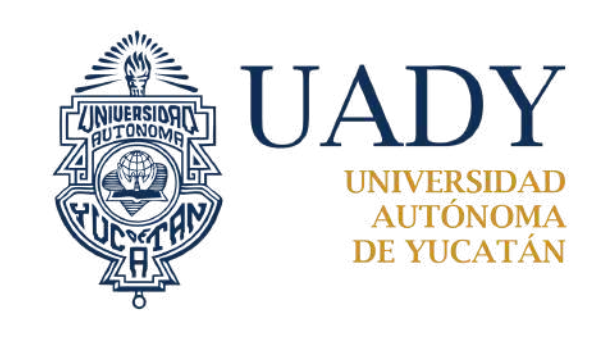

## TUTORIAL PARA EL REGISTRO A PROGRAMAS VIRTUALES DE LICENCIATURA

Todos los interesados en cursar un programa virtual de licenciatura, deberán realizar su registro siguiendo los siguientes pasos que a continuación se describen:

1. Para iniciar tu registro, selecciona la opción **inicia tu registro aquí**. Deberás tener a la mano tu CURP y correo electrónico vigente, preferentemente Gmail o Outlook **(evita registrar correos institucionales)**.

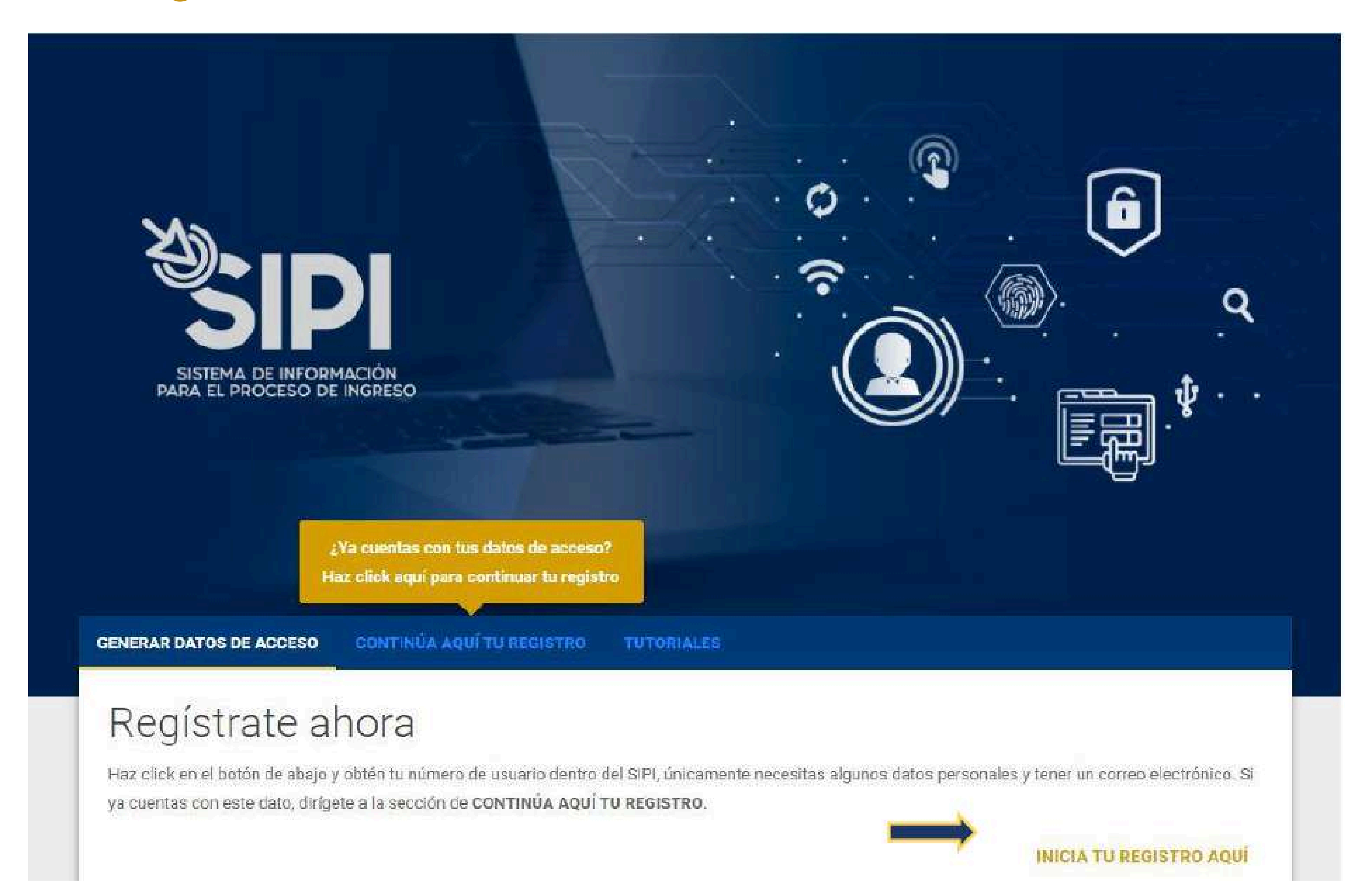

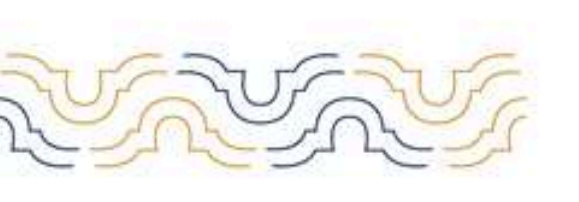

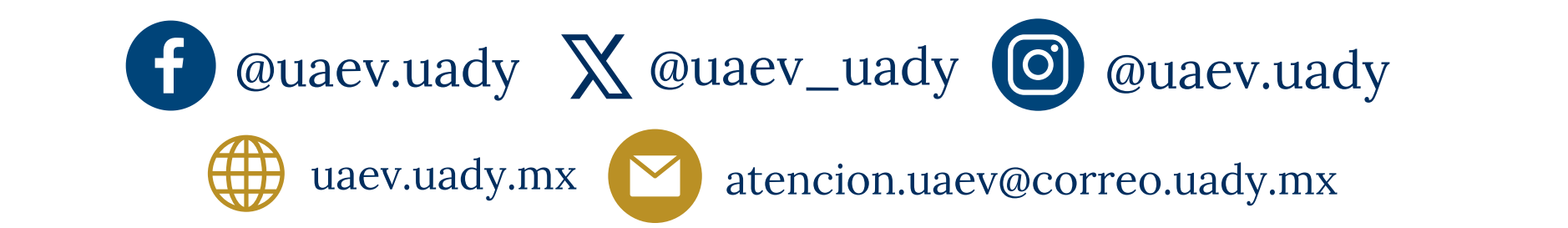

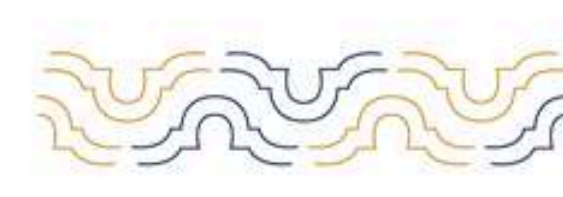

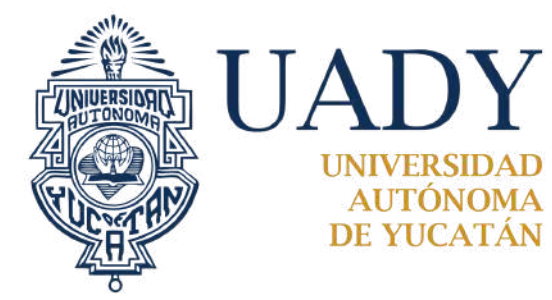

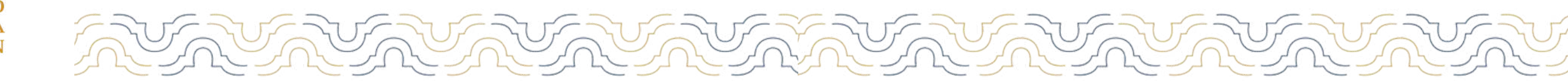

## TUTORIAL PARA EL REGISTRO A PROGRAMAS VIRTUALES DE LICENCIATURA

### 2 .Selecciona la **opción Licenciatura.**

| SIPI                                                    |                |
|---------------------------------------------------------|----------------|
|                                                         |                |
| Selección de nivel de est                               | udios/programa |
| Selecciona el nivel de estudios al que deseas ingresar. |                |
| Bachillerato                                            | Licenciatura   |
|                                                         |                |

3. La siguiente pantalla te mostrará las convocatorias vigentes de Licenciatura, lee con atención cada una para conocer los detalles, ya que una vez realices el proceso de registro en la modalidad de interés **NO PODRÁS CAMBIAR DE MODALIDAD**. Haz clic en continuar.

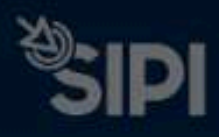

Selección d

### Conoce las Convocatorias de Ingreso a Licenciatura

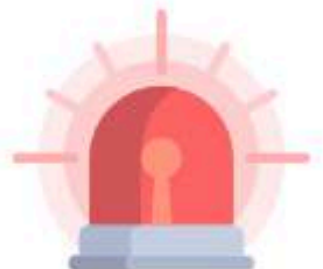

## ama

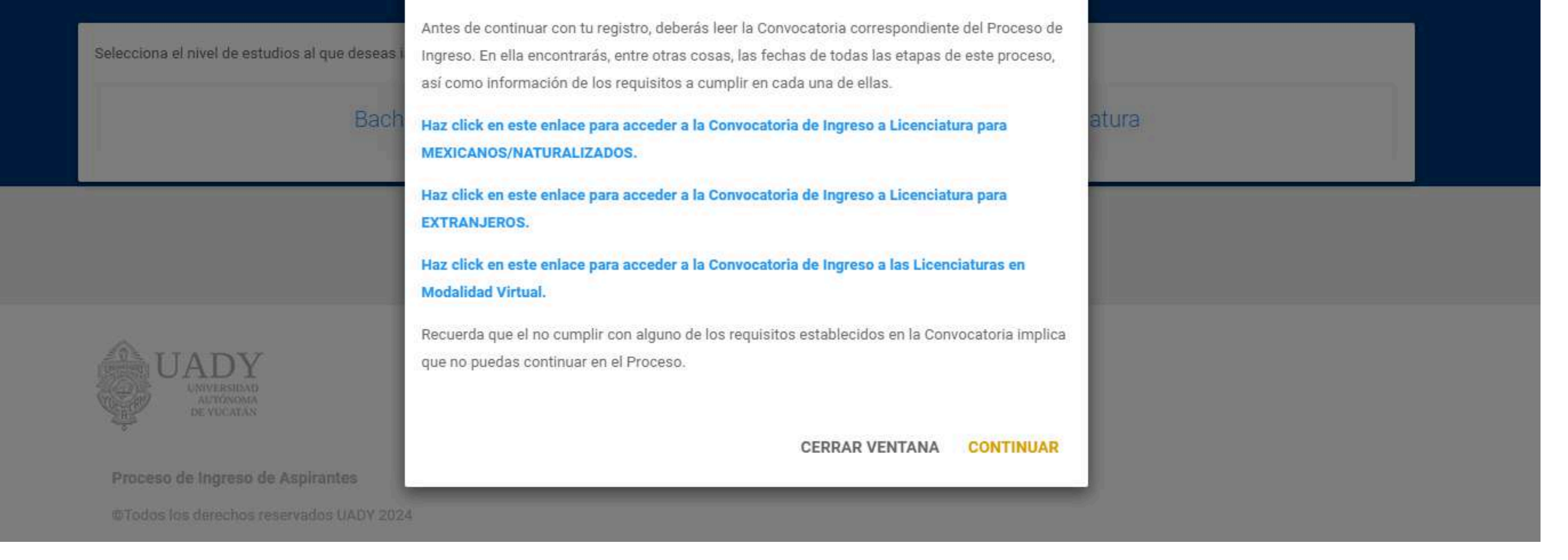

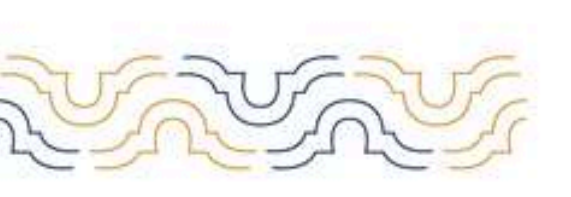

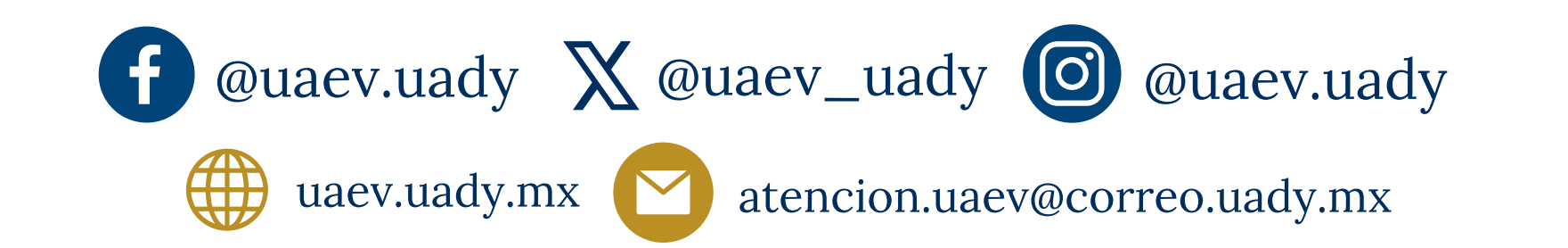

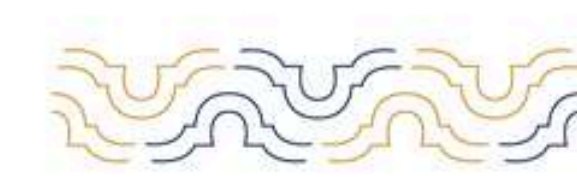

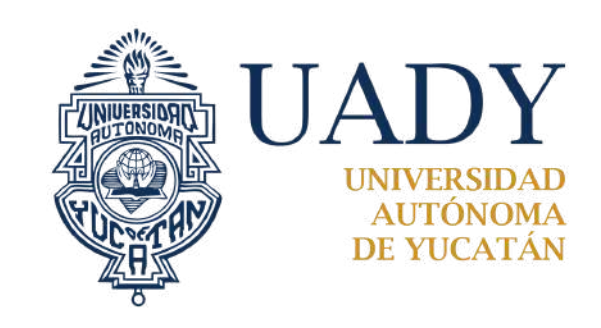

## TUTORIAL PARA EL REGISTRO A PROGRAMAS VIRTUALES DE LICENCIATURA

### 4. Lee detenidamente el aviso de privasidad y de estar de acuerdo haz clic en acepto, para

continuar:

### Aviso de privacidad

La UNIVERSIDAD AUTÓNOMA DE YUCATÁN con domicilio en planta baja del Edificio 4 (al final del pasillo) del Campus Administrativo ubicado en: Calle 55, Av. Rafael Matos Escobedo x Circuito Colonias y 16. Fraccionamiento Del Parque, Mérida, Yucatán, México, será responsable de la debida protección de los datos personales mediante la aplicación de medidas pertinentes que garanticen la seguridad de éstos y eviten su alteración, pérdida, transmisión y acceso no autorizado, según lo dispuesto por el artículo 31 de la Ley General de Protección de Datos Personales en Posesión de Sujetos Obligados.

Los datos personales que se recaban son los siguientes: nombre completo, fecha de nacimiento, sexo, lugar de nacimiento, CURP, estado civil, dirección completa, teléfonos y correo electrónico, datos académicos, patrimoniales y financieros. Del mismo modo, se le informa que se recaba información personal sensible relativa a datos de salud, económicos y de origen étnico.

De manera adicional, puede ser utilizada para diversas finalidades académicas y/o administrativas necesarias para los servicios ofrecidos por la UADY que permitan evaluar, planear, facilitar y brindar una mejor atención. La negativa para el uso de sus datos personales para esta finalidad adicional no podrá ser un motivo para que le neguemos participar en la convocatoria "Proceso de Ingreso a Licenciatura".

Que durante o al finalizar el proceso usted podrá ejercer sus derechos de acceso (conocer en todo momento quién dispone de tus datos personales y para qué están siendo utilizados), rectificación (solicitar rectificar en caso de que tus datos estén desactualizados, incompletos e inexactos), cancelación (solicitar la eliminación de nuestros registros o bases de datos cuando considere que la misma no está siendo utilizada conforme a los principios, deberes y obligaciones previstas en la normativa) y oposición (oponerse al uso de sus datos personales si estos no están siendo utilizados para los fines que fueron recabados). Derechos ARCO.

Para el caso de requerir acceso, cancelación y oposición del uso de sus datos personales, es necesario que el titular (el o la aspirante) presente su solicitud ante la Unidad de Transparencia de la Universidad Autónoma de Yucatán, ubicada en predio marcado con el número 491 letra "A" de la calle 60 x 57, Col. Centro, CP. 97000, Centro Cultural Universitario, de esta ciudad de Mérida, Yucatán, o mediante el envío de correo electrónico a la dirección siguiente: solicitudes@correo.uady.mx. Lo anterior de conformidad por lo dispuesto en los artículos 49,50 y 52 de la Ley General de Protección de Datos Personales en Posesión de Sujetos Obligados. Los formatos para realizar las solicitudes de derechos ARCO se encuentran en la página electrónica siguiente: https://transparencia.uady.mx/fs/

Para el caso de requerir rectificación de datos personales, es necesario que el titular (el o la aspirante) envíen su solicitud al correo electrónico aspirantes.lic@correo.uady.mx, y realizar puntualmente la solicitud, adjuntando una identificación oficial (credencial de elector, pasaporte, credencial institucional con fotografía), o bien, acudiendo al área responsable de esta acción, previa cita, ubicada en:

Centro de Atención del Proceso de Ingreso (CAPI) Planta baja del Edificio 4 (al final del pasillo) del Campus Administrativo ubicado en: Calle 55, Av. Rafael Matos Escobedo x Circuito Colonias y 16. Fracc. Del Parque Mérida, Yucatán, México Línea telefónica única: (999)9.30.21.20

Para conocer mayor información sobre los términos y condiciones en que serán tratados sus datos personales, como los terceros con quienes compartimos su información personal y la forma en que podrá ejercer sus derechos ARCO, puede consultar el Aviso de privacidad integral.

5. Se actualizará la pantalla y visualizarás un aviso para confirmar la convocatoria a la que te registras, haz clic en continuar.

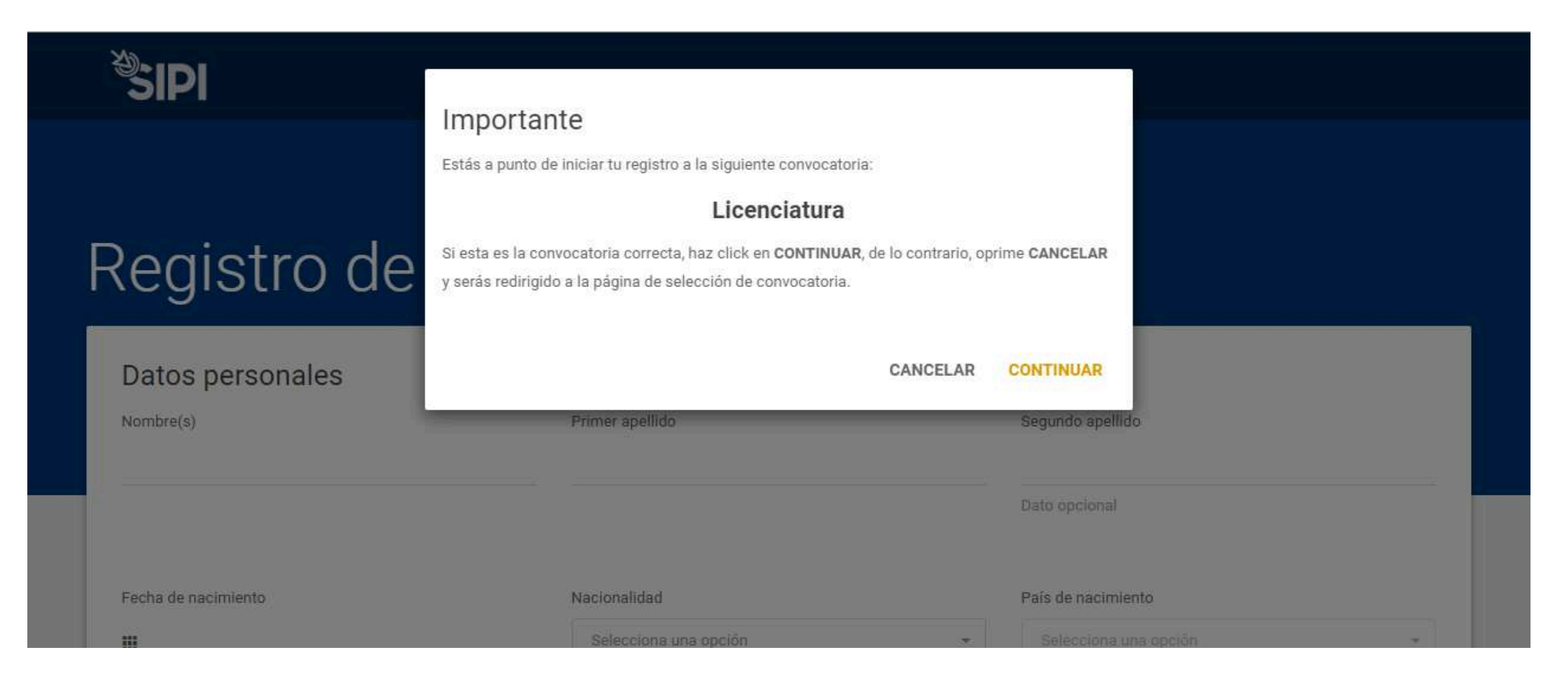

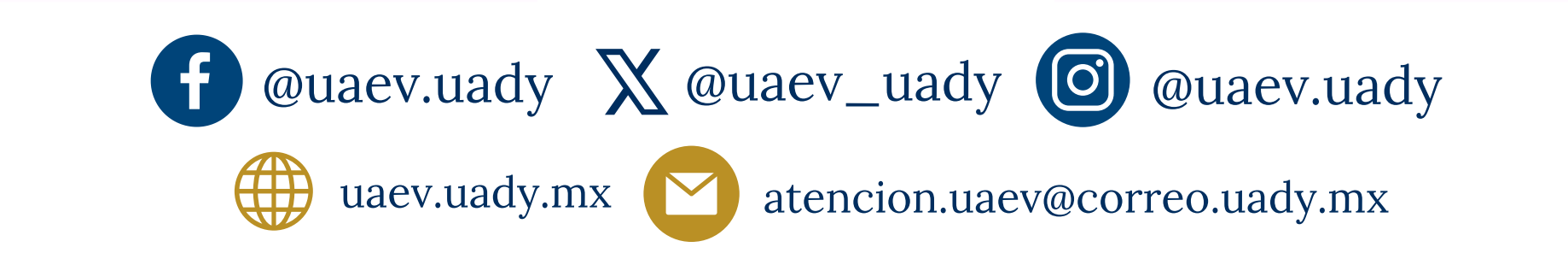

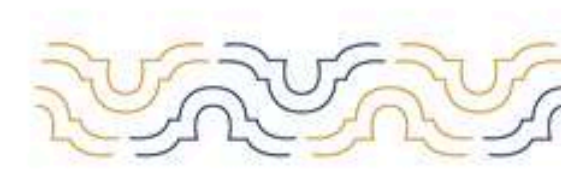

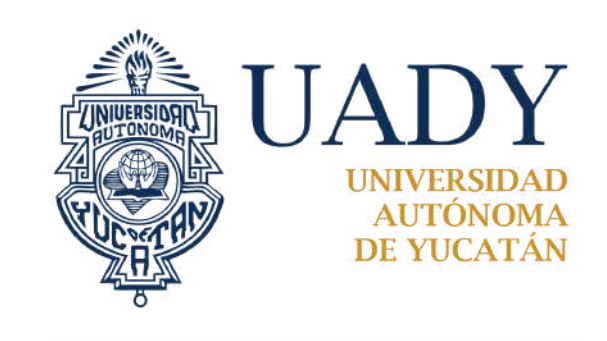

## TUTORIAL PARA EL REGISTRO A PROGRAMAS VIRTUALES DE LICENCIATURA

6. Genera tus datos de acceso: usuario y contraseña, que te servirán durante el proceso de ingreso.

| Datos personales                                                                                                    |                                                                                                    |                    |                                                                                                    |     |
|----------------------------------------------------------------------------------------------------|----------------------------------------------------------------------------------------------------|--------------------|----------------------------------------------------------------------------------------------------|-----|
| Nombte(s)                                                                                                    | Apellido pateroo                                                                                                    |                    | Apellido materno                                                                                                    |     |
|                                                                                                    | Stino quentas con este apellido, escr<br>leste campo                                                                                                    | lbe X en           | Si no quertas con este apellido, escribe )<br>este campo                                                            | en. |
| Fecha de nacimiento                                                                                                    | Nacionalidad                                                                                                    |                    | Pais de nacimiento                                                                                                  |     |
|                                                                                                    | Selecciona una opción                                                                                                    | -                  | Selecciona una opción                                                                                               |     |
| de colectorio (III) de arciba                                                                                            | ert all roughd                                                                                                    |                    |                                                                                                    |     |
| de colonidario (III) de arriba<br>Estado de nacimiento<br>Selecciona una opción                                          | <ul> <li>Sexo</li> <li>Selecciona una opción</li> </ul>                                                                                                    |                    | CURP                                                                                                    |     |
| de colondano (III) de arciba<br>Estado de nacimiento<br>Selecciona una opción                                            | Seicona una opción                                                                                                    |                    | CURP<br>Para consultar tu CURP, haz olicik equi                                                                     |     |
| de colonidario (III) de arciba<br>Estado de nacimiento<br>Selecciona una opción                                          | Seiecciona una opción     Ingreso mensual familiar                                                                                                    |                    | CURP<br>Para consultar tu CURP, haz olicir aqui<br>¿Cuàl es tu dominio del idioma maya?                             |     |
| de colendario (III) de arciba<br>Estado de riscimiento<br>Selecciona una opción<br>Estado civil<br>Selecciona una opción | Sexo     Selecciona una opción     Ingreso mensual familiar     Selecciona una opción                                                                                                    |                    | CURP<br>Para consultar tu CURP, haz olicit aquí<br>"Cuál es tu dominio del idiorna maya?<br>Selecciónia una opción  |     |
| de calendaria (III) de arriba<br>Estado de nacimiento<br>Selecciona una opción<br>Estado civil<br>Selecciona una opción  | Seixo     Selecciona una opción     Ingreso mensual familiar     Selecciona una opción     opciones expresadas en pesos medi                                                                               | •<br>conce         | CURP<br>Para consultar tu CURP, haz olicir aqui<br>, Cual es tu dominio del idioraa maya?<br>Sefeccióna una opción  |     |
| de colecciona una opción<br>Estado de nacimiento<br>Selecciona una opción<br>Estado civil<br>Selecciona una opción       | Seixo     Seixo     Seixo     Selecciona una opción     Ingreso mensual familiar     Selecciona una opción     Opciones opciona una opción     opciones opciona una opción     opciones opciona una opción | conce<br>lación de | cuRP<br>Para consultar tu CURP, haz olicit aqui<br>, duál es tu dominio del idioraa maya?<br>Sefecciónia una opción |     |

| Crea | tin  | contraseña |
|------|------|------------|
| orea | 1.14 | contrasena |

Los requisitos que debe cumplir tu contraseña son:

- · Tener una extensión de al menos 8 caracteres
- Incluir al menos una letra en mayáscula.
- Incluir al menos un número.
- · No uses espacios en blanco. En caso de utilizarios, el sistema los eliminará.

Recuerda que es indispensable anotar tu contraseña en un lugar seguro, ya que solo tu tendrás acceso a ella.

Escribe tu contraseña

Escribe de nuevo tu contraseña

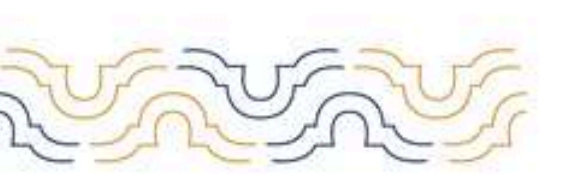

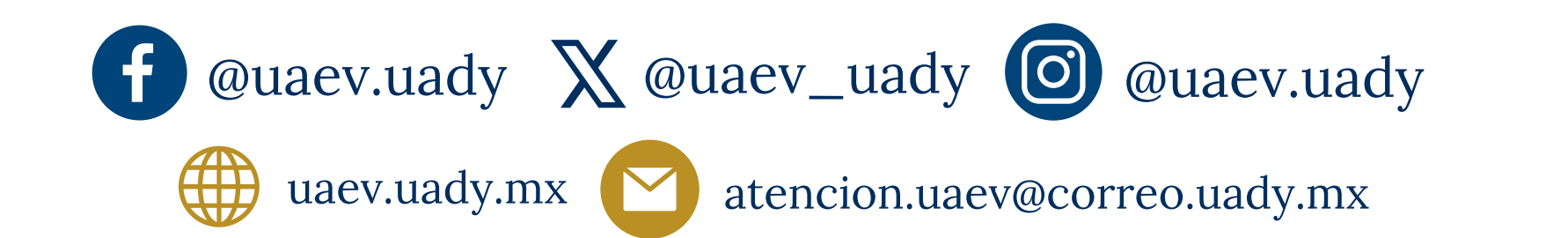

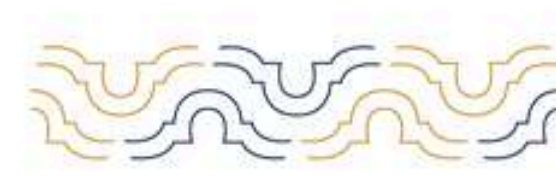

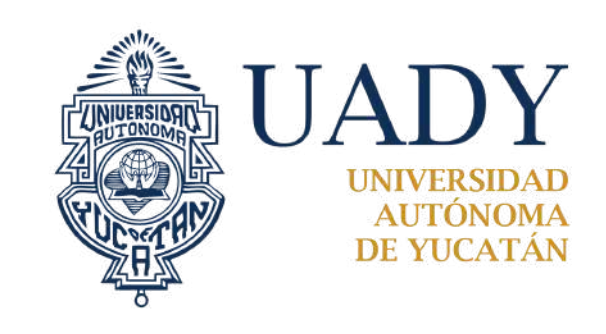

## TUTORIAL PARA EL REGISTRO A PROGRAMAS VIRTUALES DE LICENCIATURA

### Confirma tu información y haz clic en guardar datos.

| Registro de datos                                                                                                    |                                                                                                    | Ì.        |
|----------------------------------------------------------------------------------------------------|----------------------------------------------------------------------------------------------------|-----------|
| <ul> <li>Incluir al menos una letra en mayúsc</li> <li>Incluir al menos un número.</li> <li>No uses espacios en blanco. En caso</li> </ul> Recuerda que es indispensable anotar tu co Escribe tu contraseña | Confirma tu información<br>Antes de guardar tus datos, te sugerimos que revises por última vez, que datos como tu nombre,<br>apellidos, correo, etc. sean los correctos.<br>Si estás seguro que toda tu información es correcta haz click en GUARDAR DATOS, de lo<br>contrario haz click en CANCELAR y revisa una vez más tu información. |           |
|                                                                                                    | Confirmo que los datos registrados son correctos y verídicos.                                                                                                    |           |
|                                                                                                    | CANCELAR GUARDAR DATOS                                                                                                    | CONTINUAR |
|                                                                                                    |                                                                                                    |           |

7. Al finalizar el registro de los primeros datos, se generará tu folio ceneval, mismo que se enviará al correo electrónico que proporcionaste en tu regsitro.

### Datos de Acceso

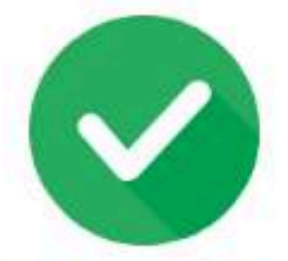

### PATRICIA MARIN COELLO, tus datos han sido registrados

A continuación te proporcionamos tu número de usuario. Este dato y tu contraseña (que generaste en el paso anterior) son necesarios cada vez que quieras iniciar sesión en el SIPI, por lo que te recomendamos NO COMPARTIRLOS CON NADIE y guardarlos en una ubicación segura a la que solo tú tengas acceso.

Tu número de usuario es:

### 427333419

Adicionalmente, hemos enviado a la cuenta de correo que proporcionaste una copia del número de usuario que el SIPI te asignó, además de información importante que te ayudará a finalizar exitosamente esta etapa.

#### Información importante

Si no encuentras el correo con tu número de usuario en tu bandeja de entrada, te sugerimos revisar tu bandeja de correo no deseado.

También te recomendamos agregar la cuenta que usamos para enviarte correos electrónicos a tu lista de contactos, para que de esa manera todos nuestros correos se almacenen en tu bandeja de entrada y no se guarden directamente en tu bandeja de correos no deseados.

#### Si deseas imprimir estos datos, haz click aquí.

#### ¿Qué debo hacer a continuación?

Ahora deberás iniciar sesión con el número de usuario y tu contraseña para continuar con tu registro. Deberás ingresar tus datos de acceso en la sección CONTINÚA AQUÍ TU REGISTRO en la página principal del SIPI.

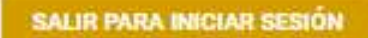

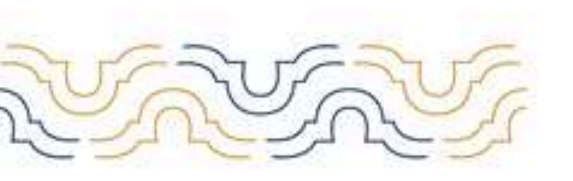

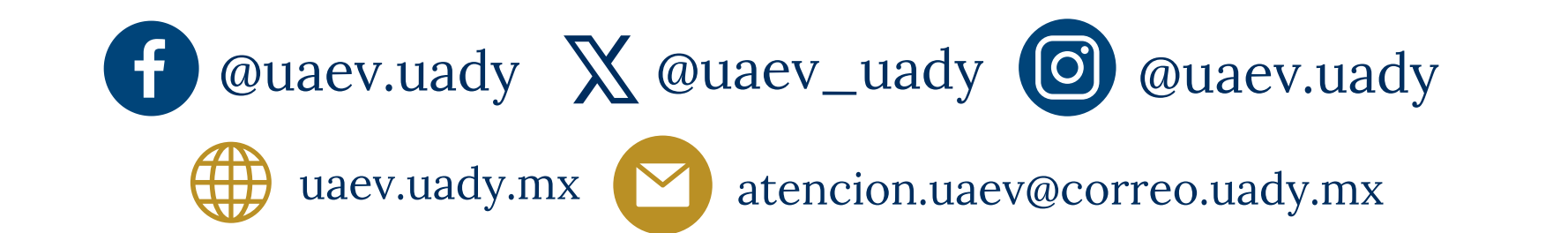

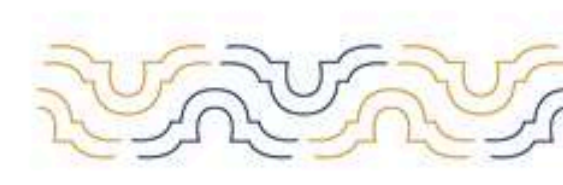

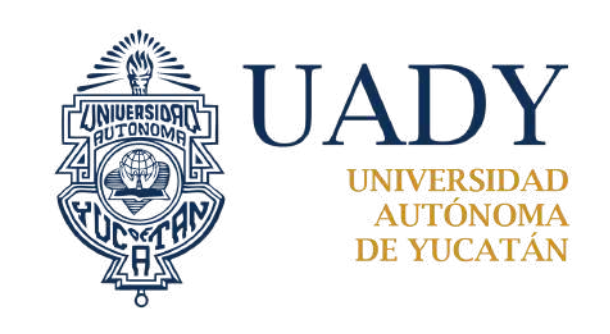

## TUTORIAL PARA EL REGISTRO A PROGRAMAS VIRTUALES DE LICENCIATURA

8. Al finalizar selecciona la opción salir para dirigirte nuevamente a la plantilla de inicio y selecciona **"continuar tu registro"**.

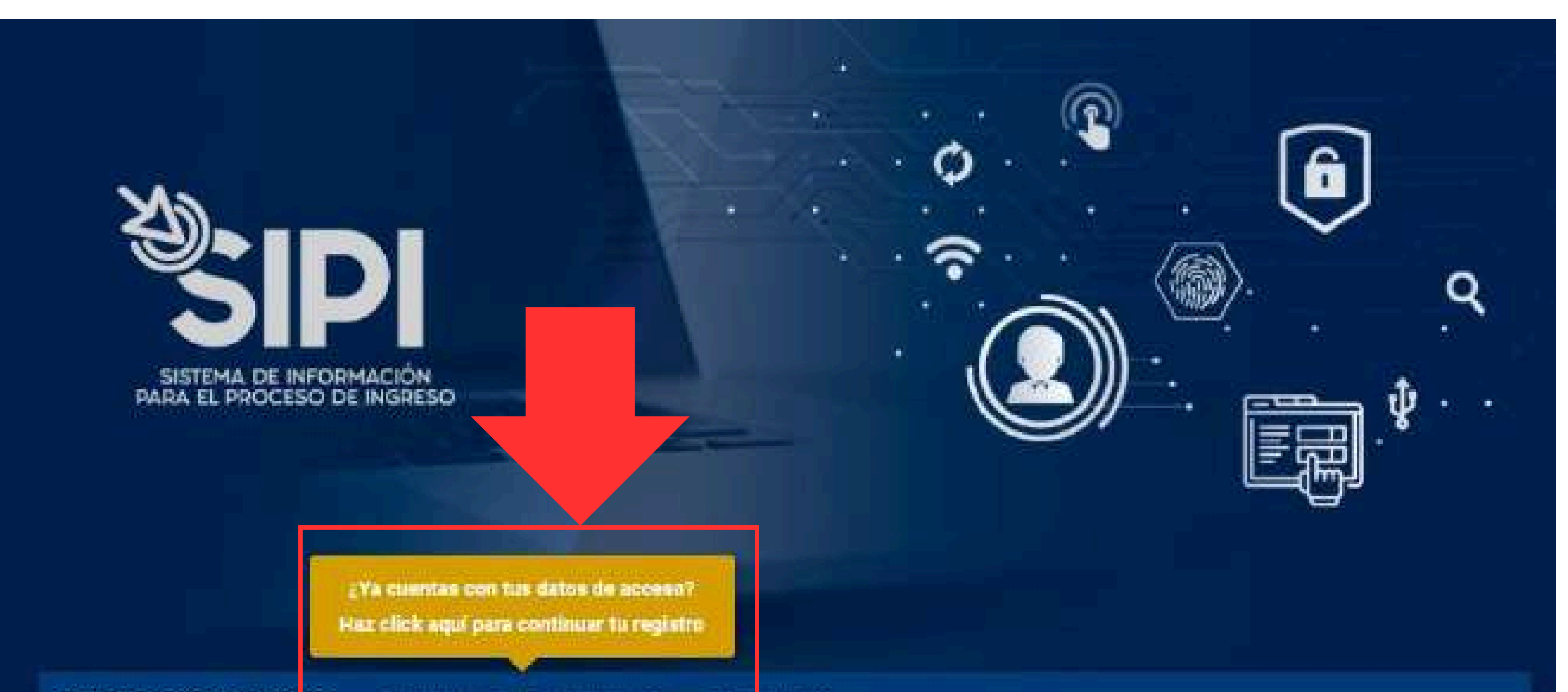

## Regístrate ahora

Haz click en el botón de abajo y obtén tu número de usuario dentro del SIPI, únicamente necesitas algunos datos personales y taner un correo electrónico. Si ya cuentas con este dato, dirigete a la sección de CONTINÚA AQUÍ TU REGISTRO.

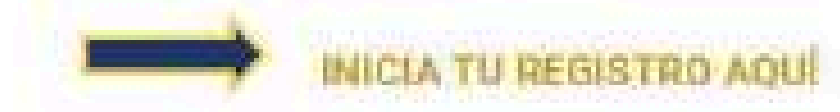

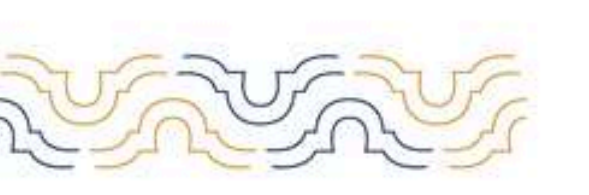

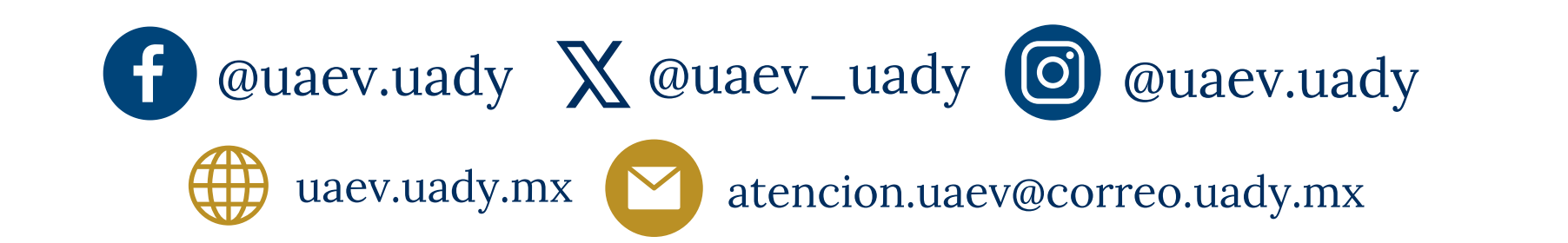

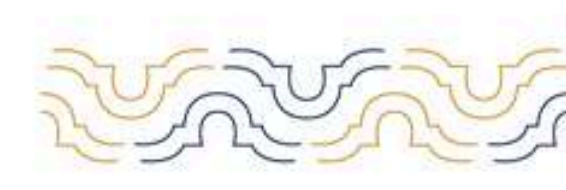

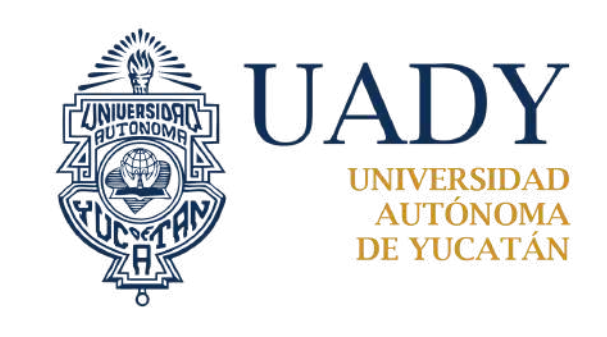

## TUTORIAL PARA EL REGISTRO A PROGRAMAS VIRTUALES DE LICENCIATURA

### 9. Inicia sesión con tu usuario y contraseña.

| NERAH DATUS DE ALGEBU                                            | CONTINÚA AQUÍ TU REGISTRO                            | TUTORIALES                                                                                 |
|------------------------------------------------------------------|------------------------------------------------------|--------------------------------------------------------------------------------------------|
| Accede al si                                                     | stema                                                |                                                                                            |
| ¿Ya has generado tus datos de<br>con el correo electrónico que p | acceso? Puedes iniciar sesión en el<br>roporcionaste | SIFI ya sea con el número de usuario que obtuviste al finalizar el registro de tus datos o |
| de usuario o cor                                                 | reo electrónico                                      | Contraseña                                                                                 |
|                                                                  |                                                      |                                                                                            |
| ¿Eres un robot?                                                  |                                                      |                                                                                            |
| -                                                                | 100 M                                                |                                                                                            |

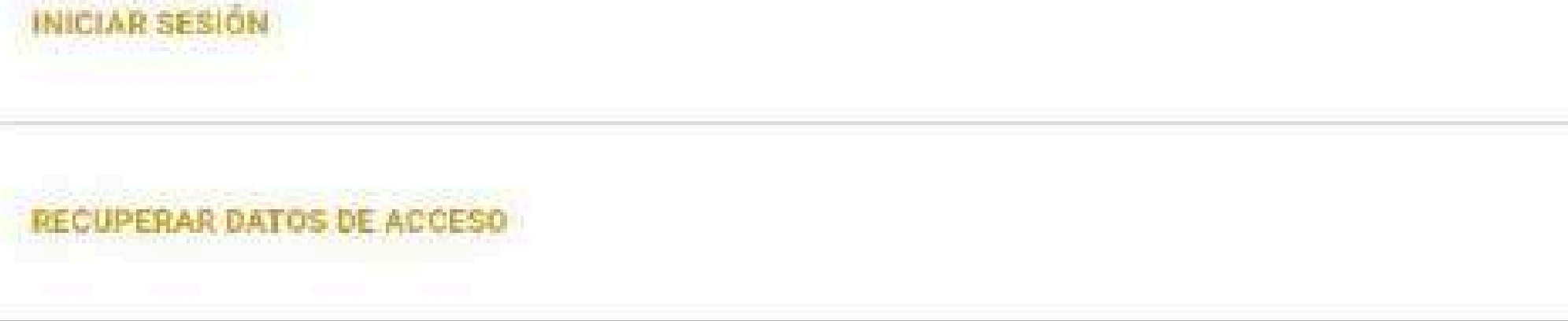

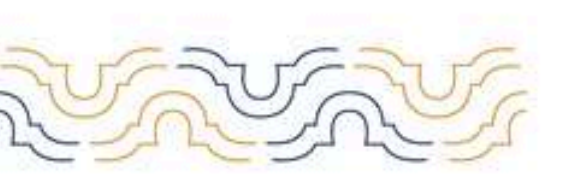

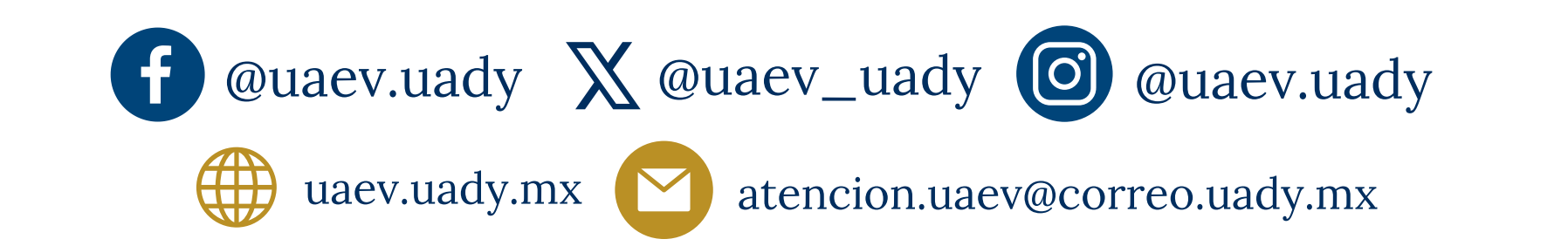

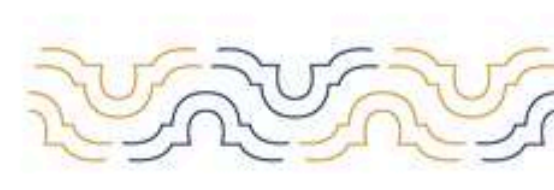

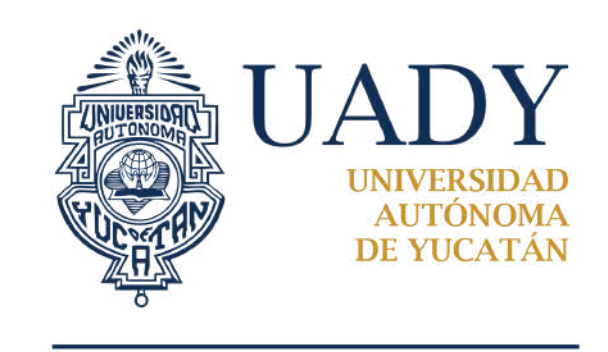

## TUTORIAL PARA EL REGISTRO A PROGRAMAS VIRTUALES DE LICENCIATURA

10. En la siguiente pantalla, selecciona la licenciatura de tu interés y haz clic en guardar elección y luego en continuar.

**Importante**: revisa bien la modalidad de la licenciatura que estás seleccionando ya que:

- Sólo podrás cambiar de programa de licenciatura durante el periodo de registro en línea, y sólo podrás realizar el **cambio de programa en la misma modalidad**.
- Si te equivocas de modalidad al finalizar tu registro, deberás reportarlo al Centro de Atención del Proceso de Ingreso CAPI, esto implica realizar el proceso de registro nuevamente.

### Selección de programa de licenciatura

### Importante

Observa que los programas de licenciatura están agrupados por el tipo de modalidad al que pertenecen: presenciales y virtuales. Es importante que te fijes en la modalidad del programa que estás eligiendo, debido a que, una vez seleccionado tu programa y desearas cambiar tu elección, solo visualizarás los programas pertenecientes a la misma modalidad.

MODALIDAD VIRTUAL

| O LICENCIATURA EN CIENCIAS POLITICAS              | o escolarizada     |  |  |
|---------------------------------------------------|--------------------|--|--|
| Aspirantes registrados al momento: 3              |                    |  |  |
| O LICENCIATURA EN DERECHO VIRTUAL No e            | scolarizada        |  |  |
| Aspirantes registrados al momento: 10             |                    |  |  |
| O LICENCIATURA EN EDUCACIÓN VIRTUAL               | o escolarizada     |  |  |
| Aspirantes registrados al momento: <b>11</b>      |                    |  |  |
| O LICENCIATURA EN GESTIÓN PÚBLICA No es           | colarizada         |  |  |
| Aspirantes registrados al momento: 7              |                    |  |  |
| O LICENCIATURA EN INGENIERIA DE SOFTWA            | RE No escolarizada |  |  |
| Aspirantes registrados al momento: <mark>3</mark> |                    |  |  |

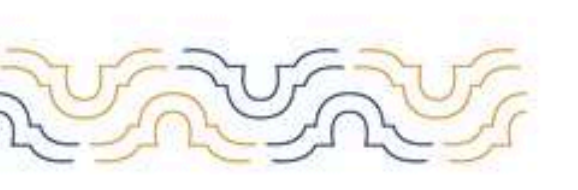

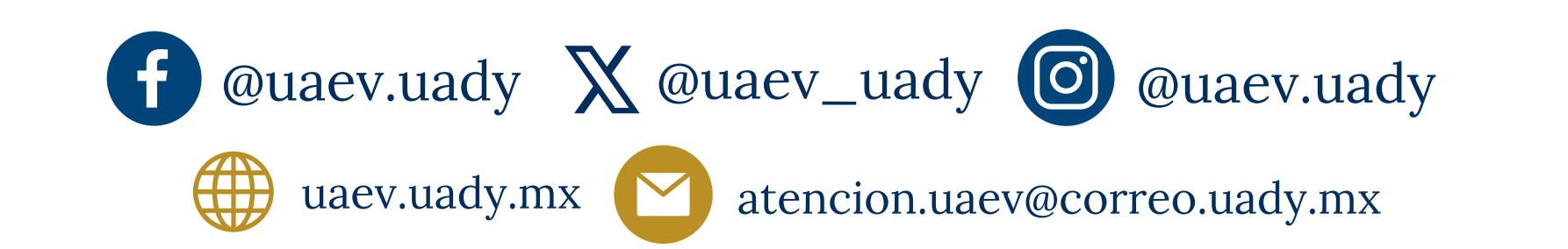

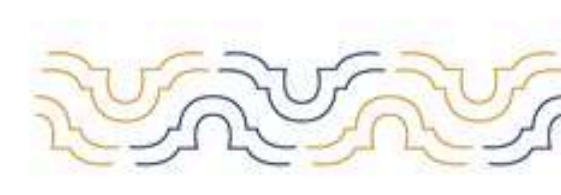

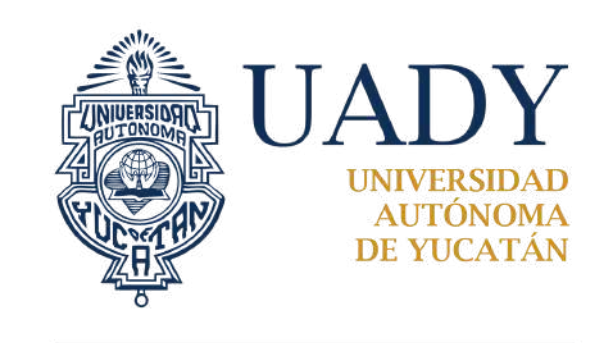

## TUTORIAL PARA EL REGISTRO A PROGRAMAS VIRTUALES DE LICENCIATURA

### 11. Contesta la encuesta socioeconómica:

| Aire acondicionado            | 🔲 Auto de la familia         | Auto propio           | Calentador                                                      |
|-------------------------------|------------------------------|-----------------------|-----------------------------------------------------------------|
| Computadora de escritorio     | 🗌 Estufa                     | 🗌 Horno de microondas | Internet en casa                                                |
| 🔲 Internet móvil              | Laptop, computadora portatil | Lavadora de ropa      | Motocicleta de la familia                                       |
| Motocicleta propia            | Páneles solares              | Refrigerador          | Secadora de ropa                                                |
| Servicio de seguridad privada | Servicio doméstico           | Sumidero              | Suscripciones a plataformas<br>Streaming (Netflix, HBO, Disney, |
| 🗌 Tableta                     | Teléfono celular             | 🔲 Teléfono fijo       | Prime, otros).                                                  |
| Televisión de paga            |                              |                       | Televisión                                                      |

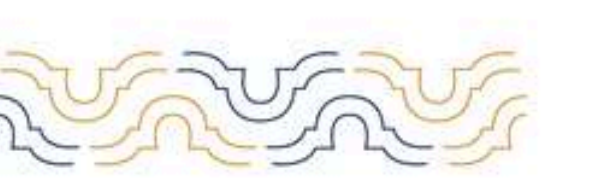

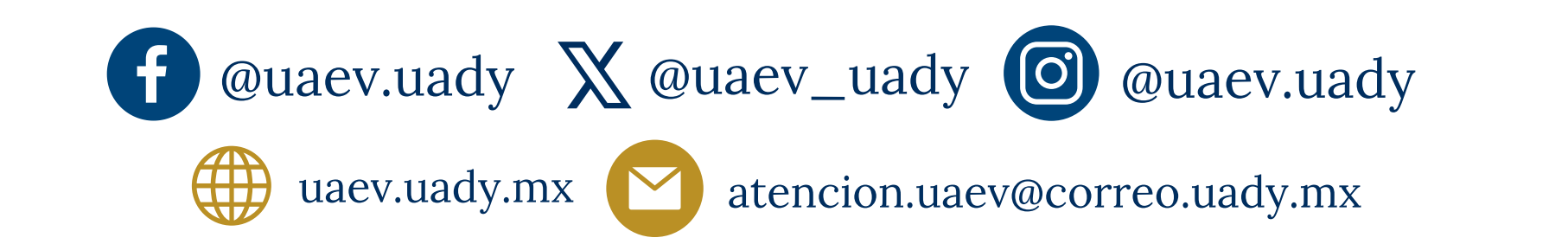

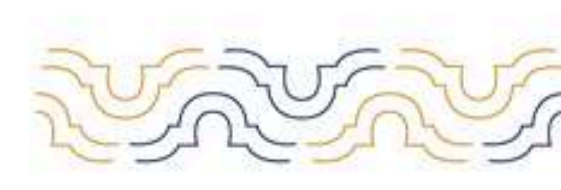

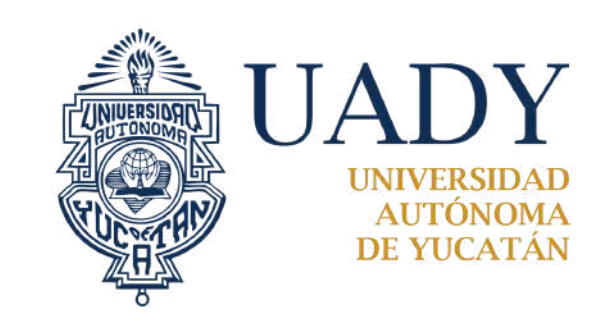

## TUTORIAL PARA EL REGISTRO A PROGRAMAS VIRTUALES DE LICENCIATURA

## EVALUACIÓN DE HABILIDADES DIGITALES Y VIDEO DE PRESENTACIÓN

12. Al guardar las respuestas de la encuesta socioeconómica, visualizarás las siguiente ventana emergente:

| Encuesta socioeconómic                     |                                                                            |  |
|--------------------------------------------|----------------------------------------------------------------------------|--|
| Electricidad                               |                                                                            |  |
| INFORMACIÓN ADICIONAL                      |                                                                            |  |
| Contándote a ti, número de personas que vi | Se ha guardado correctamente la información proporcionada.                 |  |
| 12                                         | Evaluación de habilidades digitales y video de                             |  |
| Parentesco que tienes con la persona que a | presentación                                                               |  |
| Yo misma(o)                                | A continuación vas a responder los cuestionarios de Habilidades digitales. |  |

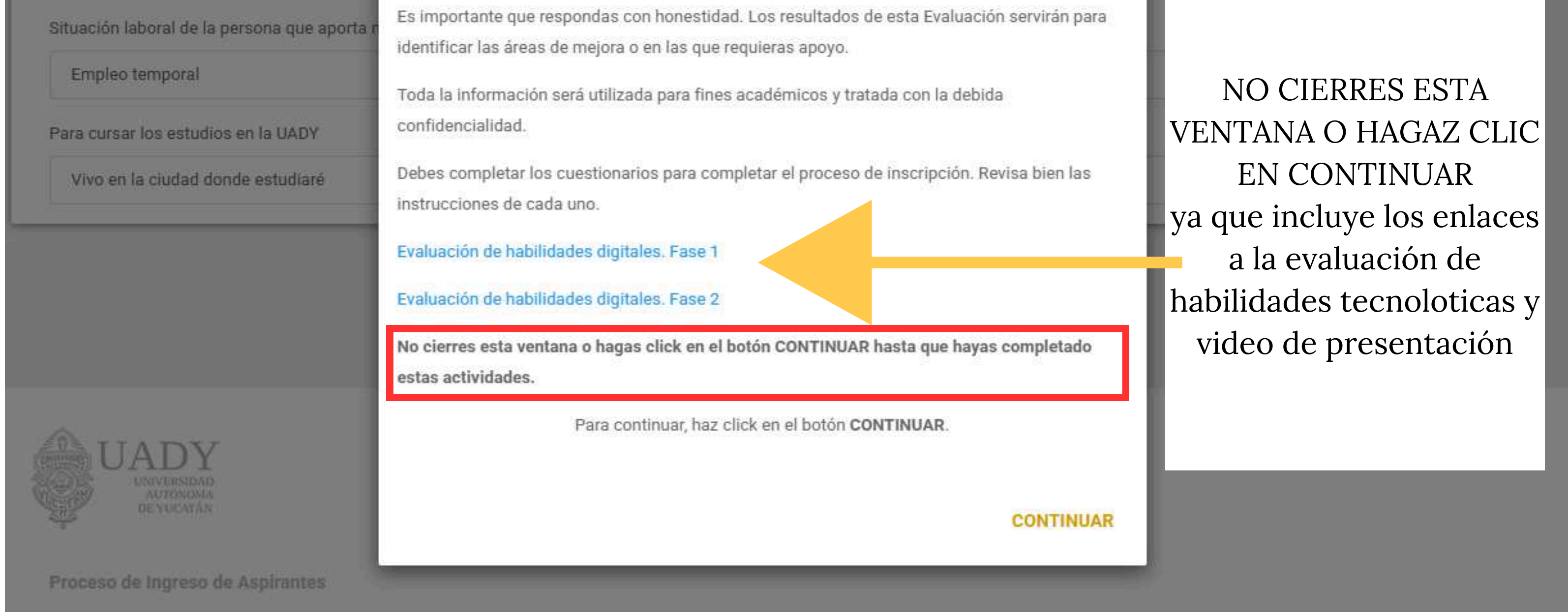

Todos los derechos reservados UADY 2025

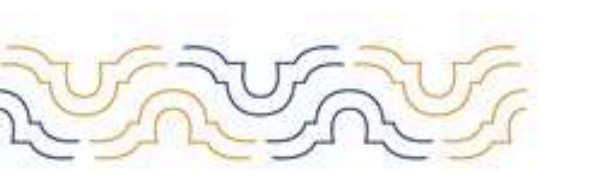

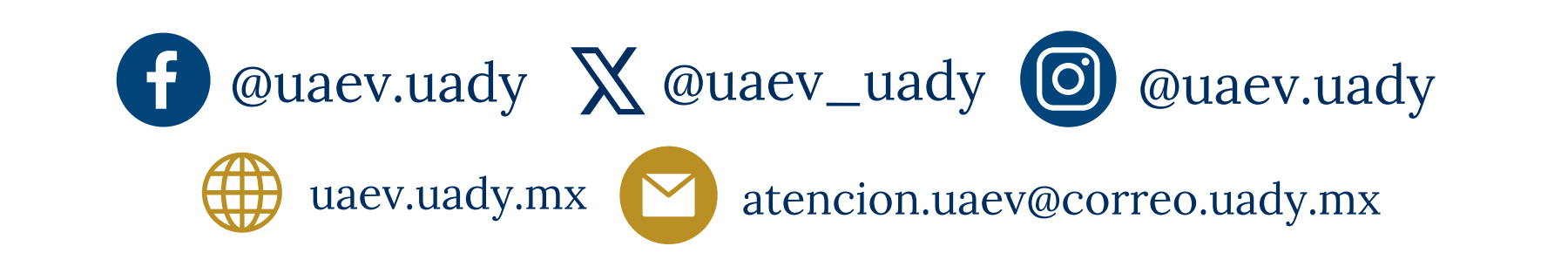

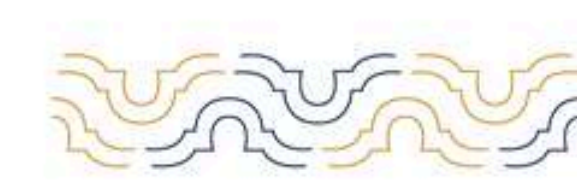

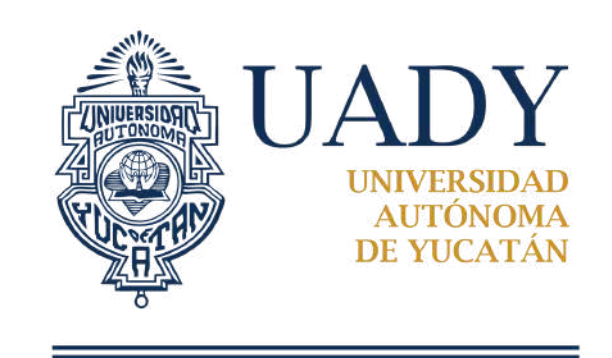

## TUTORIAL PARA EL REGISTRO A PROGRAMAS VIRTUALES DE LICENCIATURA

13. Carga la fotografía con base en las especificaciones que se solicitan en la convocatoria. Selecciona cargar fotografía.

## Carga de fotografía

Antes de continuar con la carga de tu fotografía te recomendamos observar el siguiente tutorial, el cual pretende ser una guía para orientarte en la actividad que estás a punto de realizar. Una vez que tengas claro lo que tienes qué hacer, haz click en el botón CONTINUAR PARA CARGAR TU FOTOGRAFÍA.

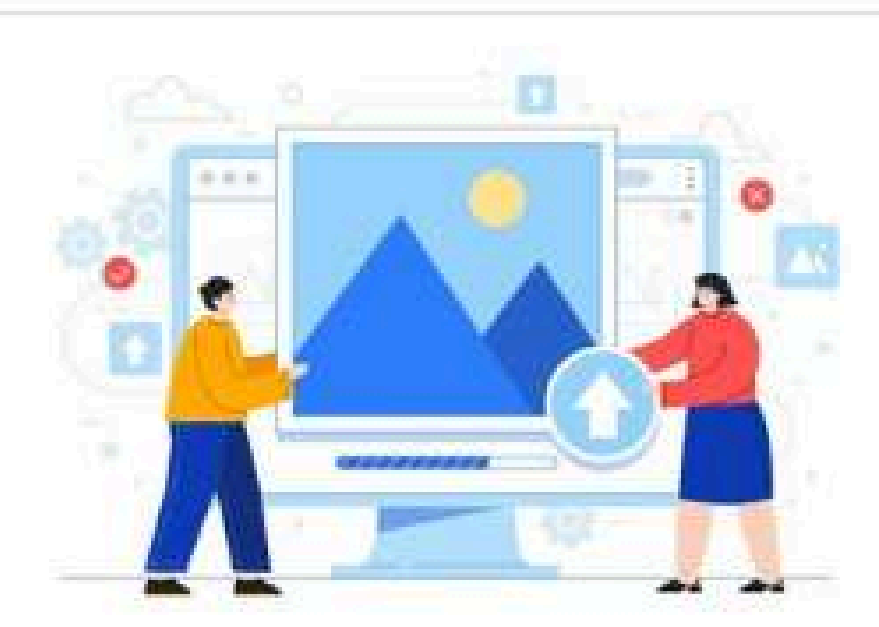

Tutorial - Edición de fotografía

| VERTUTORIAL |                                     |
|-------------|-------------------------------------|
|             | CONTINUAR PARA CARGAR TU FOTOGRAFÍA |

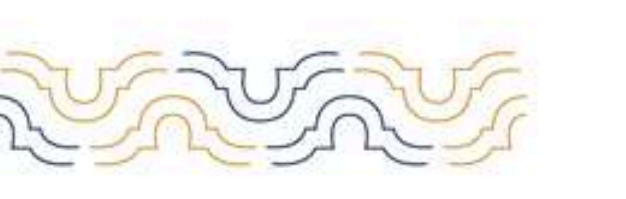

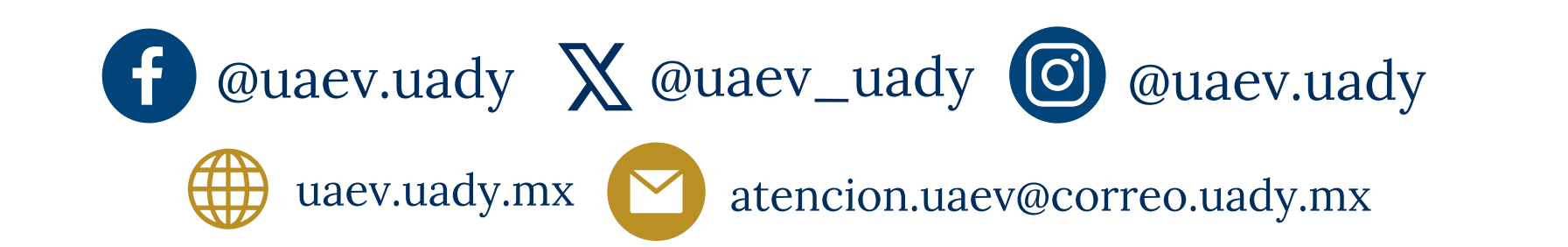

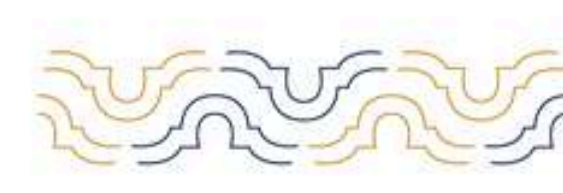

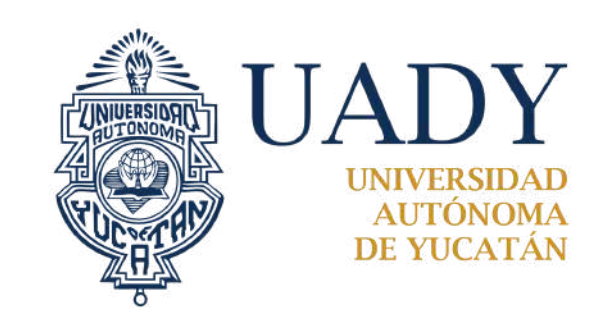

### UNIDAD ACADÉMICA DE EDUCACIÓN VIRTUAL TUTORIAL PARA EL REGISTRO A PROGRAMAS VIRTUALES DE LICENCIATURA

### 14. Para subir la fotografía selecciona "cargar foto".

## Cargar fotografía

A continuación, deberás cargar una fotografía, la cual será utilizada para la credencial universitaria en caso de ser admitido, por lo que es necesario que cumpla con las siguientes características:

- La imagen debe ser una fotografía reciente, únicamente de tu rostro, con la mirada hacía la cámara (NO selfies), con la cabeza descubierta, con la frente despejada, con el cabello recogido y sin accesorios (lentes, aretes, collares, piercings, gorras, sombreros, etc.).
- · Deberás estar vestido con camisa o blusa con mangas de color blanco.
- La fotografía deberá ser a COLOR con fondo blanco, mate.
- La fotografía debe tener adecuada iluminación y nitidez que permita que tu rostro sea claramente reconocible.
- La imagen debe ser un archivo en formato JPEG (extensión jpg o jpeg).
- La imagen debe tener dimensiones de 480 pixeles de largo x 640 pixeles de alto.
- El archivo de la imagen debe tener un tamaño máximo de 200 KB.
- · El nombre del archivo que subas no deberá contener símbolos (acentos, guiones, signos, etc.). Puedes nombrarla por ejemplo foto jpg o foto jpeg.

En un máximo de tres días hábiles posteriores a la carga de la fotografía, esta será evaluada y los resultados estarán disponibles en el SIPI y se enviarán al correo electrónico que proporcionaste durante tu registro. Es responsabilidad del aspirante revisar el estatus de su fotografía. Si tu fotografía fue rechazada, deberás cargar un nuevo archivo siguiendo las indicaciones disponibles en el SIPI.

La Universidad NO hará correcciones a las fotografías que no cumplan con las características señaladas. La fotografía deberá ser adjuntada como máximo a las 03:00 pm del martes 19 de marzo del 2024, de lo contrario, NO se podrá continuar en el proceso de ingreso.

Selecciona la fotografía que quieres cargar:

Seleccionar archivo foto pg

Esta es la imagen que has seleccionado para cargar al sistema. Si deseas cambiar la imagen, haz click en el botón de SELECCIONAR ARCHIVO. Si quieres guardar esta foto, oprime el botón CARGAR FOTOGRAFÍA.

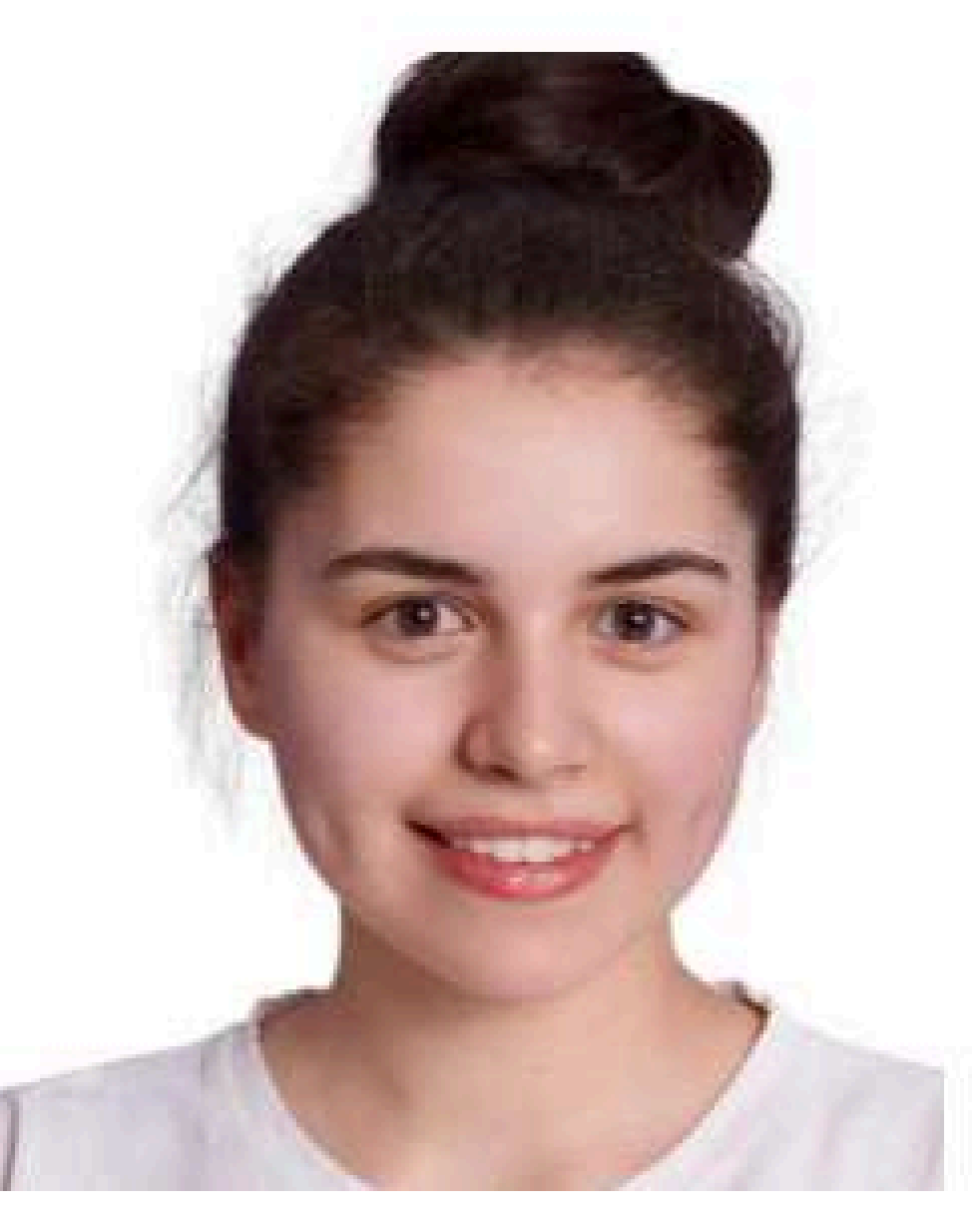

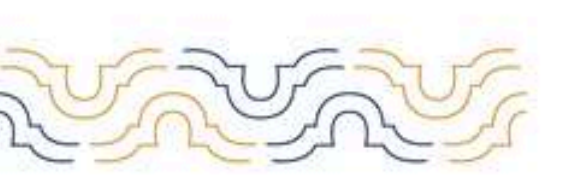

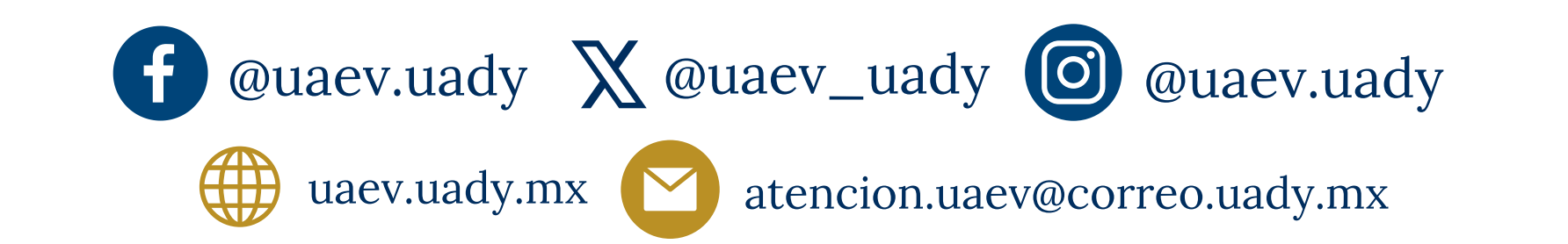

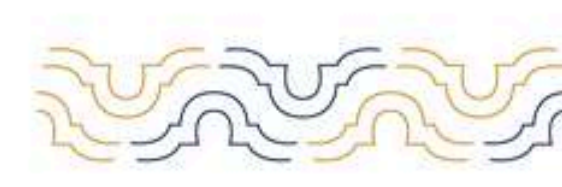

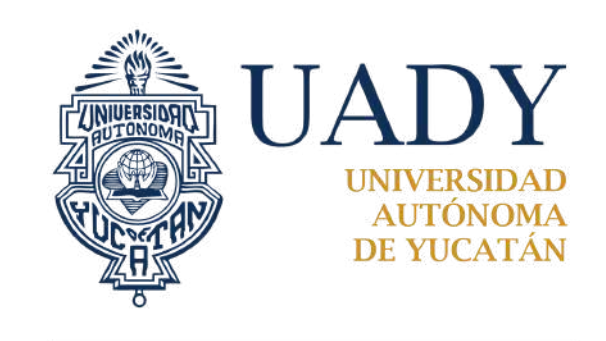

## TUTORIAL PARA EL REGISTRO A PROGRAMAS VIRTUALES DE LICENCIATURA

15. Carga la identificación, revisa las identificaciones permitidas con base en la convocatoria ( en los anexos de este tutorial encontrarás algunos ejemplos).

## Carga de identificación

A continuación, deberãs cargar una identificación oficial que cumpla con las siguientes características:

- · Debe ser copia digital de la identificación original en formato JPEG (extensión jpg o jpeg).
- · Las identificaciones permitidas son:
  - INE o IFE por ambos lados.
  - · Pasaporte (hoja de datos con fotografía)
  - \* Cartilla militar (hoja de datos)
  - · Constancia escolar (con fotografía reciente) o certificado de estudios completo de nivel medio superior con fotografía.
- La imagen debe tener dimensiones mínimas de 600 pixeles de large y 600 pixeles de alto.
- · La imagen debe tener un tamaño máximo de 500 Ka
- · El nombre del archivo que subas no deberá contener símbolos (acentos, guiones, signos, etc.). Podrás nombrarla simplemente como id jog o id joeg.

En un máximo de tres días hábiles posteriores a la carga de la identificación, esta será evaluada y los resultados estarán disponibles en el SIPI y se enviatá al correo electrónico que proporcionante durante tu registro. Es responsabilidad del aspirante revisar el estatus de su identificación. El tu identificación fue rechazada, deberás cargar un nuevo archivo siguiendo las indicaciones disponibles en el SIPI.

La Universidad NO hará correcciones a las identificación que no cumplan con las características señaladas. La identificación deberá ser adjuntada como máximo a las 11:59 pm del martes 16 de marzo del 2021, de lo contrario, NO se podrá continuar en el proceso de ingreso.

### Selecciona el archivo que quieres cargar:

Seleccionar archivo No se eligió archivo

CARGAR IDENTIFICACIÓN

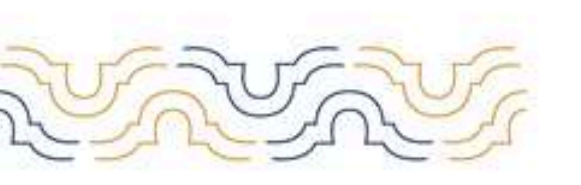

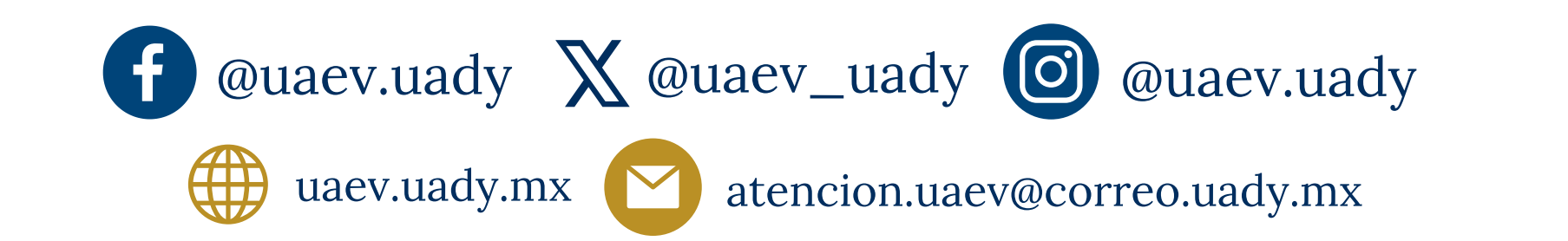

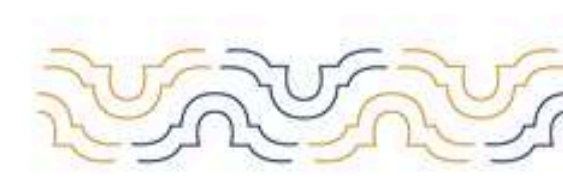

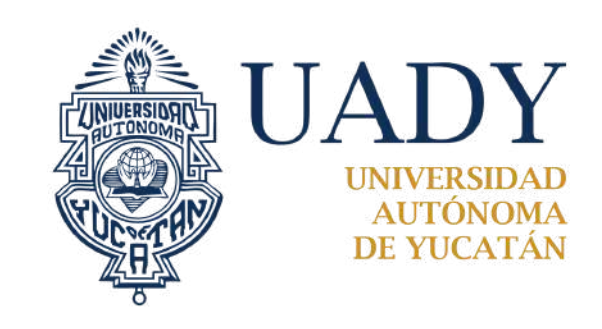

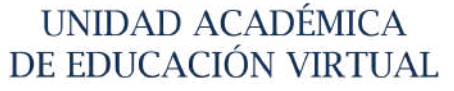

## TUTORIAL PARA EL REGISTRO A PROGRAMAS VIRTUALES DE LICENCIATURA

16. Responde la encuesta de satisfacción:

## Encuesta de satisfacción

Antes de continuar, necesitamos que nos contestes unas sencillas preguntas para medir tu nivel de satisfacción con el sistema y de esa manera poder mejorar en los siguientes procesos.

### Indícanos cómo te sientes respecto de:

1. La claridad de las instrucciones para realizar el registro:

Selecciona una opción

2. La información solicitada durante el registro:

Selecciona una opción

3. El tiempo invertido en el registro en línea:

Selecciona una opción

w

\*

La claridad de las instrucciones cuando cargaste tu foto:

Selecciona una opción

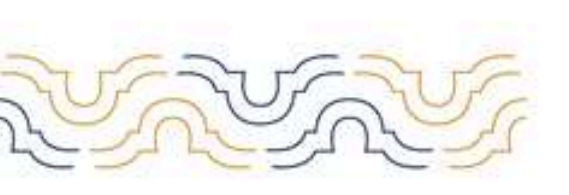

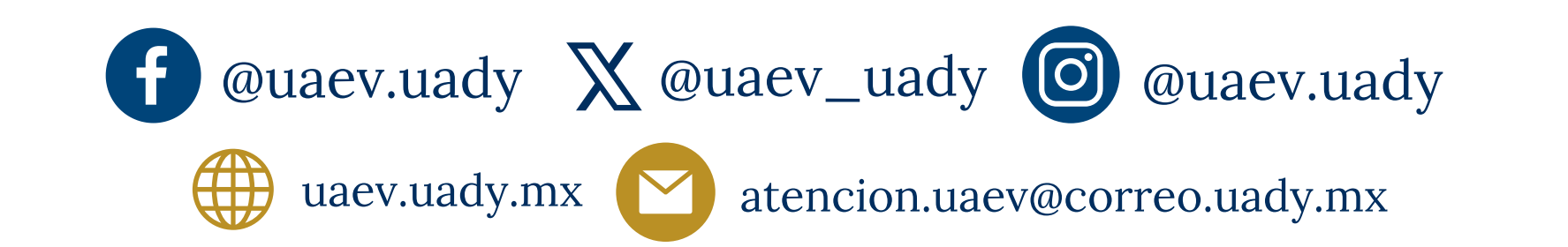

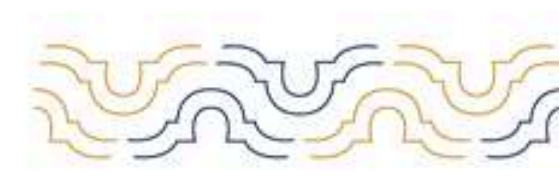

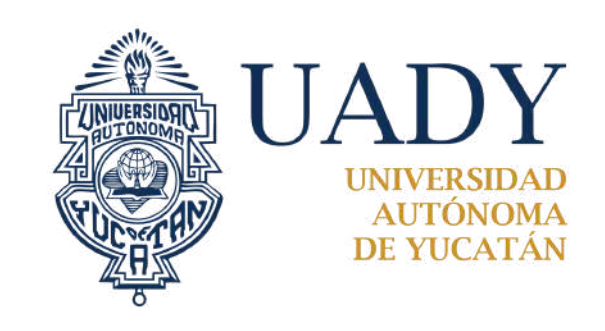

## TUTORIAL PARA EL REGISTRO A PROGRAMAS VIRTUALES DE LICENCIATURA

### 17. Selecciona el método de pago y cubre la cuota que indica la convocatoria.

## Forma de pago

Selecciona la forma de pago de tu preferencia con la cual cubrirás la cuota de recuperación del Proceso de Ingreso. Para eso te ofrecemos las siguientes opciones para realizar tu pago:

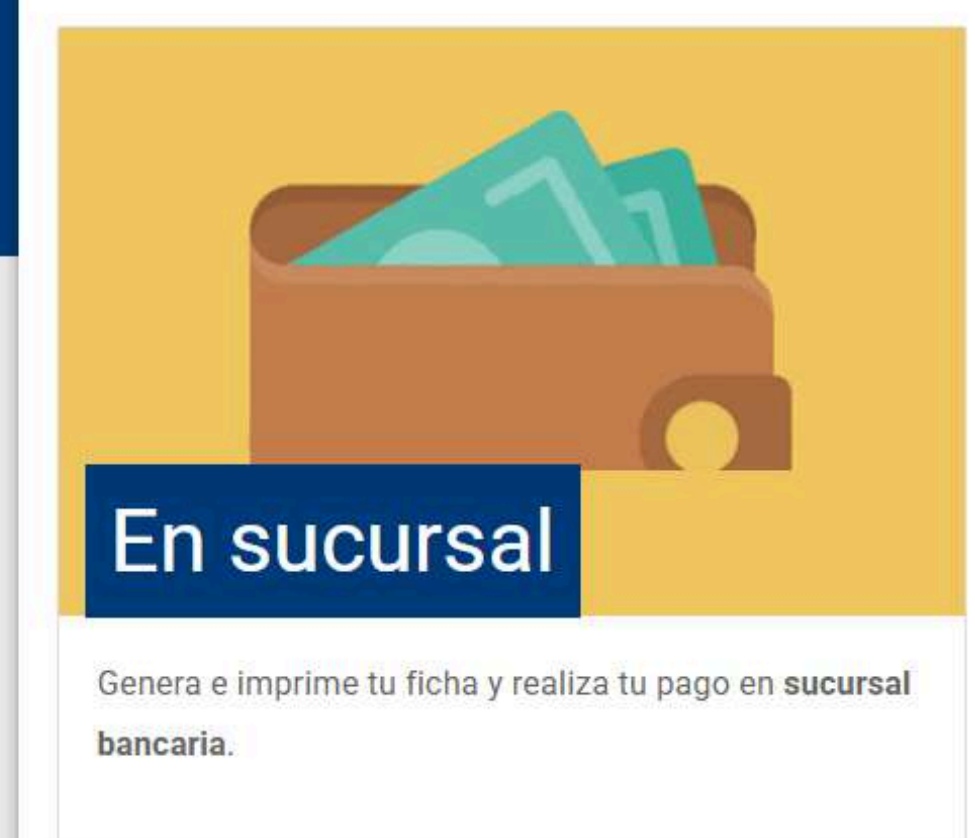

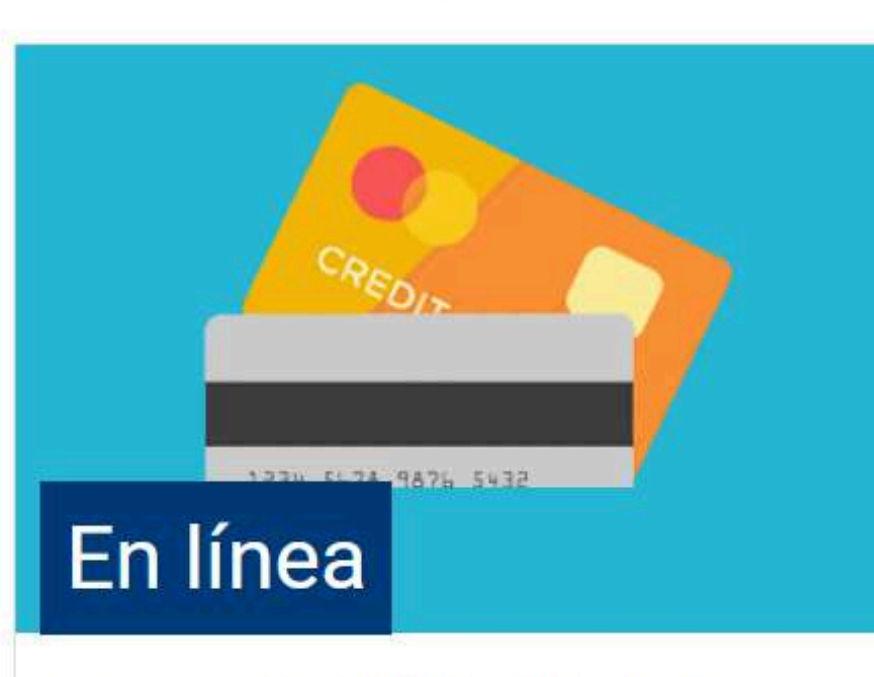

Paga con tarjeta de débito o crédito a través del sistema de pagos en línea.

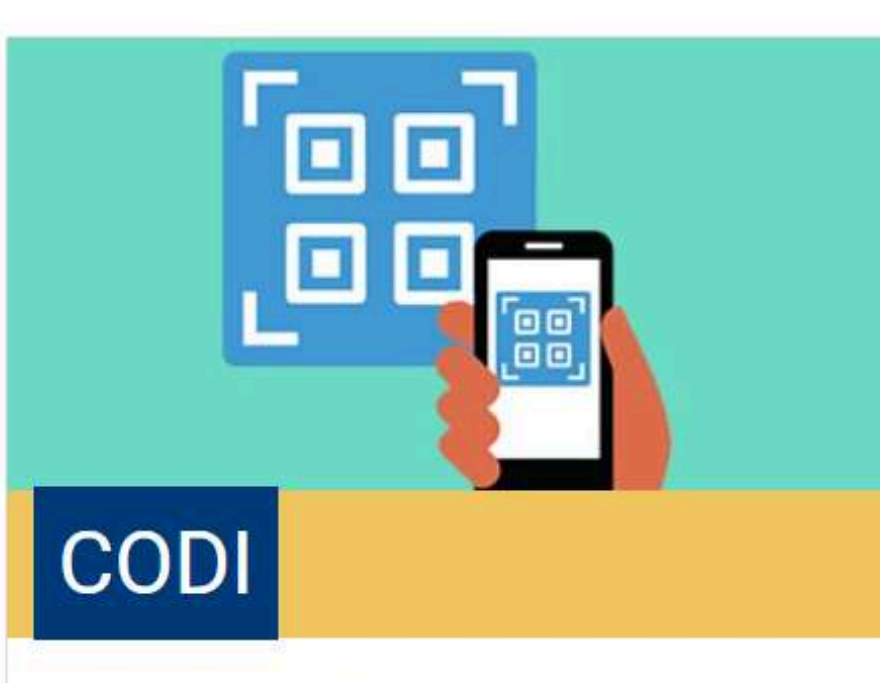

Genera tu **código QR** y paga desde la aplicación de tu banco a través de **CODI**.

#### GENERA TU FICHA DE PAGO

#### **REALIZA TU PAGO EN LÍNEA**

GENERA TU CÓDIGO QR

Si ya realizaste tu pago en alguna sucursal bancaria y no lo ves reflejado en el sistema, puedes optar por cargar una imagen del comprobante de pago expedido por el banco.

## **Puedes cargar el comprobante de pago** como respaldo en el sistema, una vez que realices el pago.

#### COMPROBANTE DE PAGO

Si ya realizaste tu pago en alguna sucursal bancaria y no lo ves reflejado en el sistema, puedes optar por cargar una imagen del comprobante de pago expedido por el banco.

El archivo debe cumplir con los siguientes requerimientos:

- · Ser un archivo con extensión jpg o jpeg.
- No tener un peso superior a 500KB.
- Medidas mínimas de 480 pixeles de alto y 480 pixeles de largo.

Esta actividad es opcional. Si tu pago en sucursal fue realizado correctamente, verás tu pago reflejado a más tardar al final de la etapa de registro.

HAZ CLICK AQUÍ PARA CARGAR TU COMPROBANTE DE PAGO

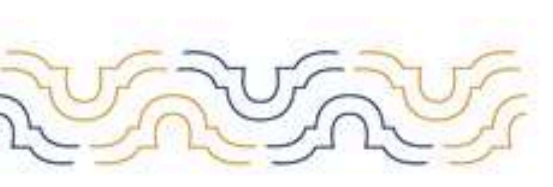

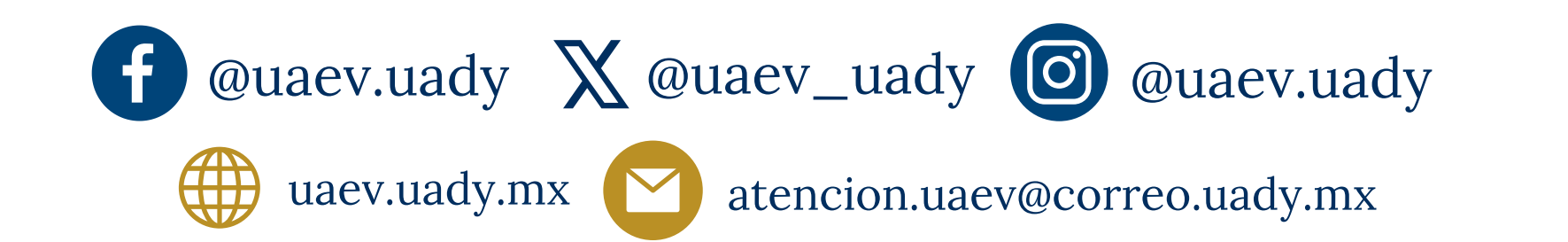

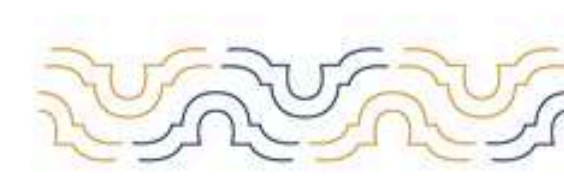

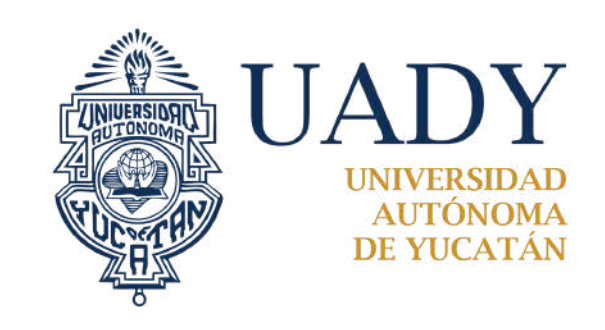

## TUTORIAL PARA EL REGISTRO A PROGRAMAS VIRTUALES DE LICENCIATURA

A WAY A WAY

Selecciona continuar, para generar la ficha de pago.

## Pago en sucursal

Has seleccionado pagar en sucursal. Es importante que tengas claro que la fecha límite que tienes para cubrir la cuota de recuperación es la siguiente:

## 05:00 pm del miércoles 19 de marzo del 2025

En caso de no cubrir la cuota en la fecha y hora señaladas en la Convocatoria correspondiente, NO podrás continuar en el Proceso de Ingreso. Una vez efectuado el pago, no habrá reembolso.

Para mayor información acerca de las fechas de inicio y fin de las siguientes etapas del proceso, consulta la Convocatoria, disponible en el sitio web del Proceso de Ingreso.

NO ACEPTO CONTINUAR

## Pago en sucursal

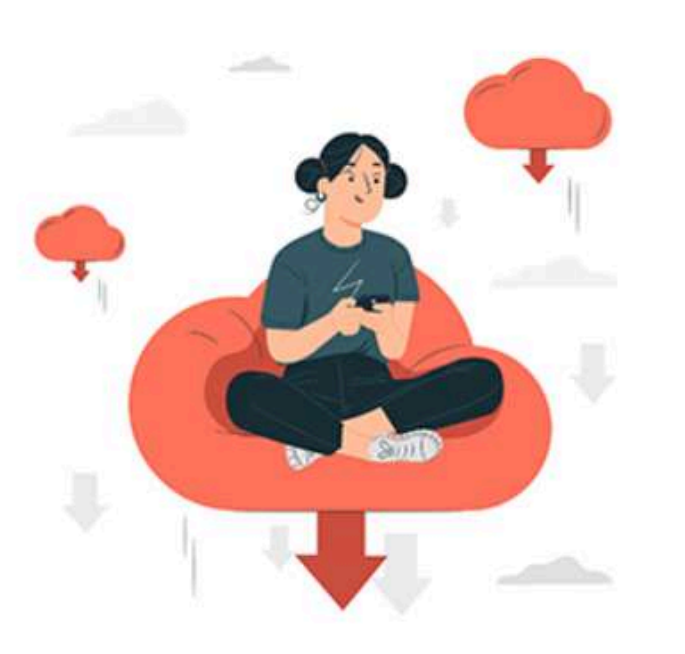

Tu ficha de pago se está descargando, espera un momento.

Una vez descargada, puedes cerrar esta ventana.

En caso de que tu ficha no se descargue, haz click en el siguiente botón para intentarlo nuevamente.

**DESCARGAR FICHA** 

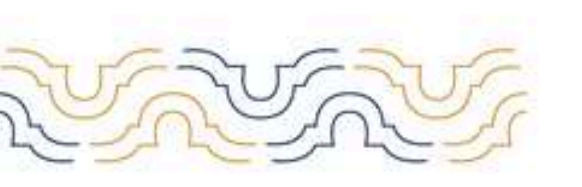

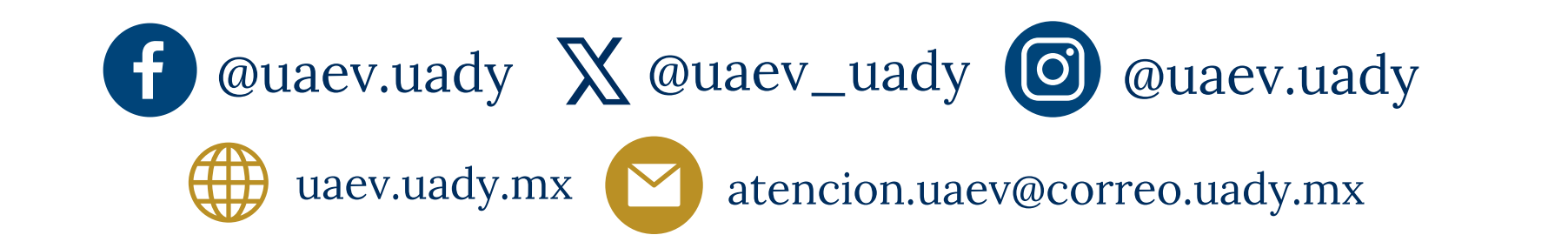

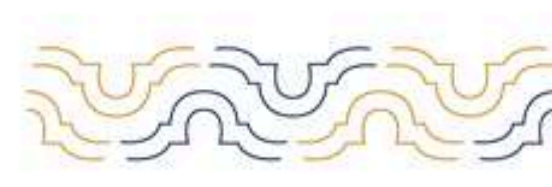

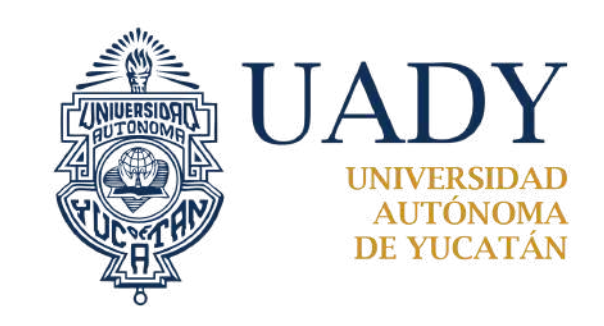

## TUTORIAL PARA EL REGISTRO A PROGRAMAS VIRTUALES DE LICENCIATURA

### Pago en línea: haz clic en continuar

## Pago en línea

Has seleccionado pagar en línea. Es importante que tengas claro que la fecha límite que tienes para realizar tu pago es la siguiente:

## 05:00 pm del miércoles 19 de marzo del 2025

y que cualquier otro pago realizado después de esta fecha no será válido y, por tanto, no podrás continuar participando en el Proceso de Ingreso.

Recuerda que una vez realizado tu pago, este se verá reflejado en el sistema al inicio de la etapa 2. Podrás comprobar el estatus de tu pago en la sección de MI AVANCE, dentro de tu perfil de usuario.

Para mayor información acerca de las fechas de inicio y fin de las siguientes etapas del proceso, consulta la Convocatoria, disponible en el sitio web del Proceso de Ingreso.

Si estás de acuerdo con lo anteriormente expresado, acepta las condiciones de pago haciendo click en el botón de abajo y proceder a realizar tu pago en línea.

Se habilitará la página para que ingreses los datos bancarios.

| DATOS PRINCIPALES                                                                                                    | PORTAL DE PAGOS                                  |
|----------------------------------------------------------------------------------------------------|--------------------------------------------------|
| Folio<br>Referencia                                                                                                    | 0059002604PATMARCOE2<br>52656178700001032019     |
| Cuota de recuperación del Proceso de Ingreso al<br>Licenciaturas en Modalidad Virtual<br>Concepto del pago<br>Importe a pagar | PAGO EN LINEA<br>800.00 MXN                      |
| FAVOR DE COMPLETA                                                                                                    | AR LA INFORMACIÓN                                |
| *Nombre del titular:                                                                                                    |                                                  |
| *Número de tarjeta:                                                                                                    | Verified by MasterCard.<br>VISA SecureCode.      |
| *Vigencia (mes/año):                                                                                                    | 2 🖌 2025 🖌                                       |
| *Código de Seguridad(CVV2):                                                                                                   | Ayuda<br>Ayuda<br>CóDigo De<br>Seguridad<br>CVV2 |

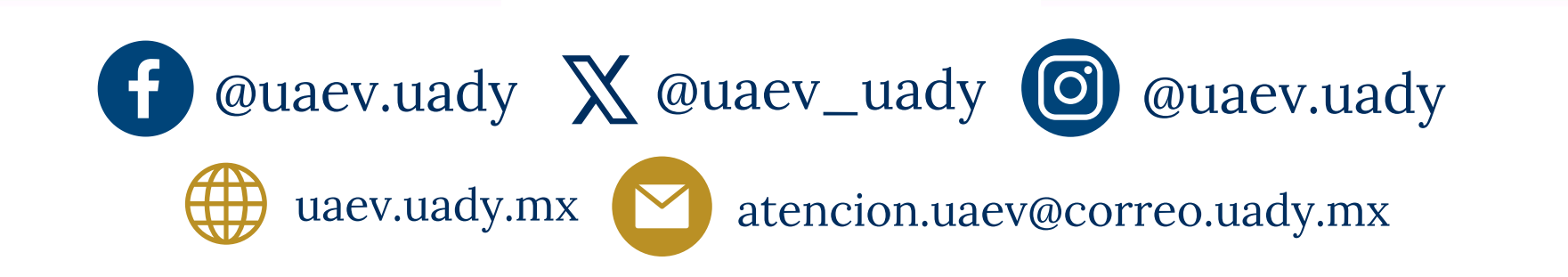

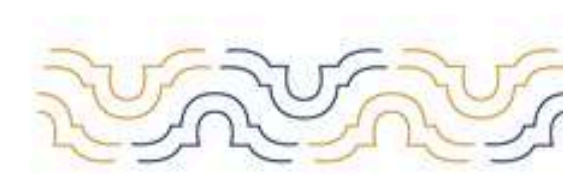

ACEPTO

NO ACEPTO

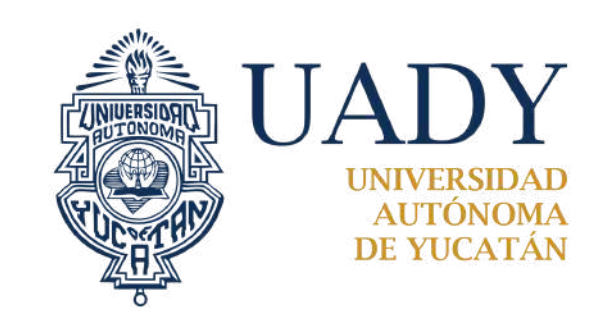

## TUTORIAL PARA EL REGISTRO A PROGRAMAS VIRTUALES **DE LICENCIATURA**

### **Pago CODI**: haz clic en continuar

## Pago CODI

Has seleccionado pagar a través de CODI. Es importante que tengas claro que la fecha límite que tienes para cubrir la cuota de recuperación es la siguiente:

## 05:00 pm del miércoles 19 de marzo del 2025

En caso de no cubrir la cuota en la fecha y hora señaladas en la Convocatoria correspondiente, NO podrás continuar en el Proceso de Ingreso. Una vez efectuado el pago, no habrá reembolso.

Para mayor información acerca de las fechas de inicio y fin de las siguientes etapas del proceso, consulta la Convocatoria, disponible en el sitio web del Proceso de Ingreso.

NO ACEPTO ACEPTO

Descarga la ficha de pago CODI

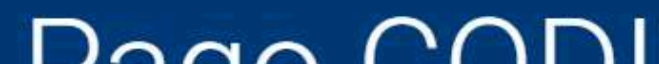

## Pago CODI

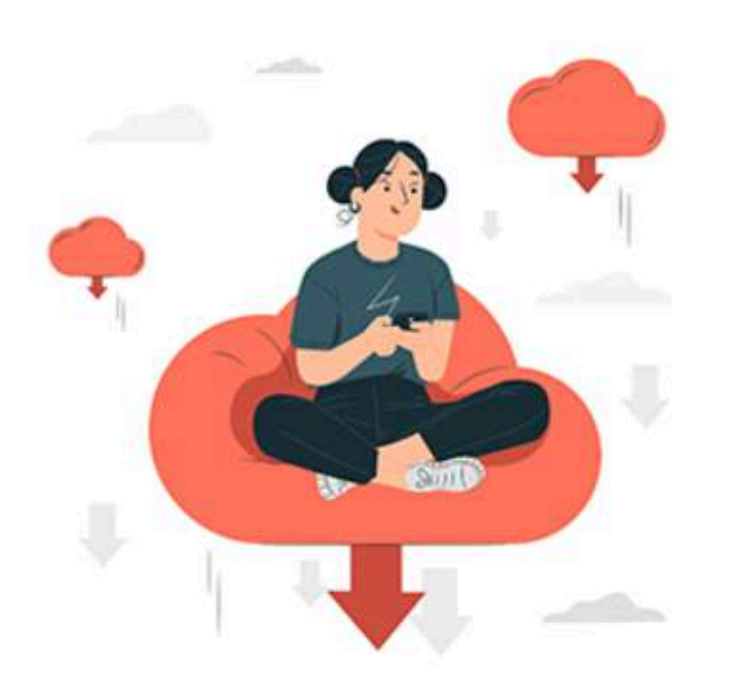

Tu ficha de pago se está descargando, espera un momento.

Una vez descargada, puedes cerrar esta ventana.

En caso de que tu ficha no se descargue, haz click en el siguiente botón para intentarlo nuevamente.

**DESCARGAR FICHA** 

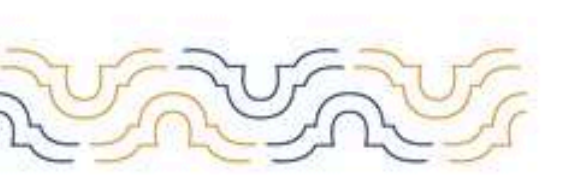

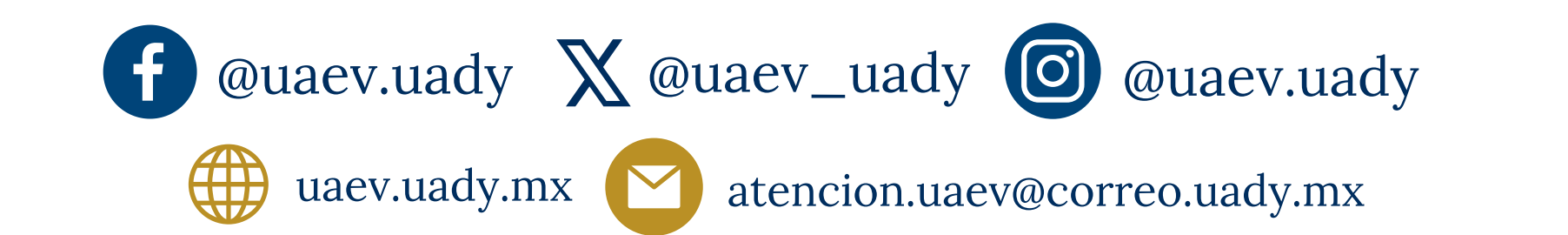

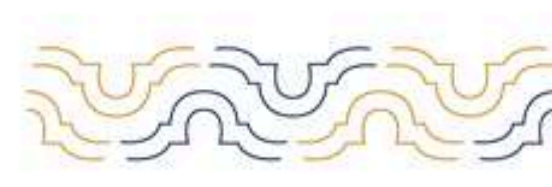

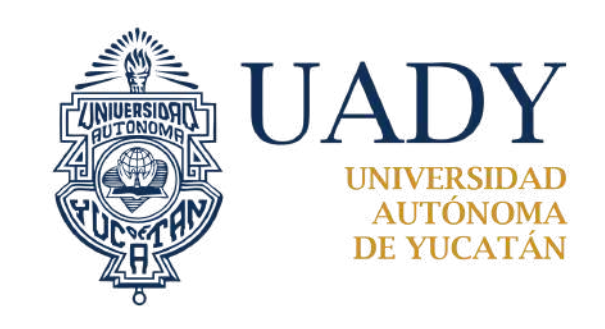

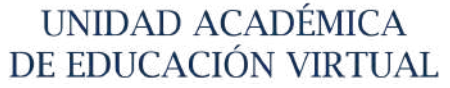

## TUTORIAL PARA EL REGISTRO A PROGRAMAS VIRTUALES **DE LICENCIATURA**

Puedes cargar el comprobante de pago como respaldo en el sistema, una vez que realices el pago.

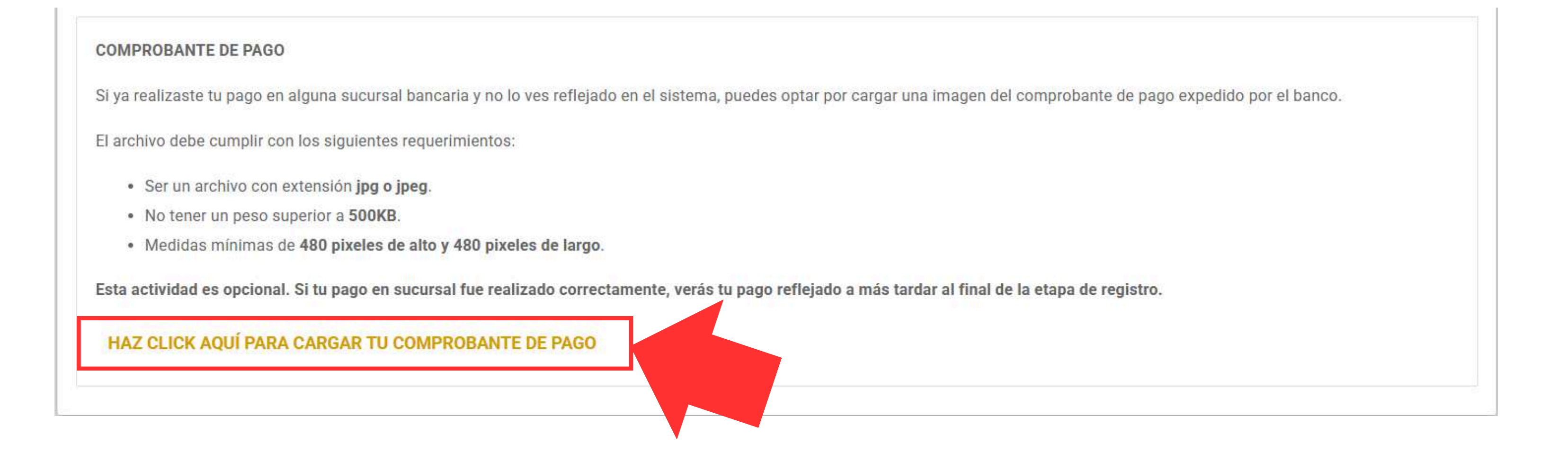

### Sube la imagen y haz clic en guardar imagen

| Forma de l                    |                                                                                                    |    |
|-------------------------------|----------------------------------------------------------------------------------------------------|----|
|                               | Cargar comprobante de pago                                                                                                    |    |
| COMPROPANTE                   | Haz click en el siguiente botón para seleccionar la imagen que corresponda a tu comprobante de pago.                                 |    |
| COMPROBATIL                   | Seleccionar archivo Ningún archivo seleccionado                                                                                      |    |
| Si ya realizaste tu           |                                                                                                    | o. |
| El archivo debe cu            | CANCELAR GUARDAR IMAGEN                                                                                                    |    |
| Ser un arch                   | ivo con extensión <b>jpg o jpeg</b> .                                                                                                |    |
| No tener ur                   | peso superior a 500KB.                                                                                                    |    |
| <ul> <li>Medidas m</li> </ul> | ínimas de <mark>480 pixeles de alto y 480 pixeles de largo</mark> .                                                                  |    |
| Esta actividad es             | opcional. Si tu pago en sucursal fue realizado correctamente, verás tu pago reflejado a más tardar al final de la etapa de registro. |    |
| HAZ CLICK AQ                  | UÍ PARA CARGAR TU COMPROBANTE DE PAGO                                                                                                |    |

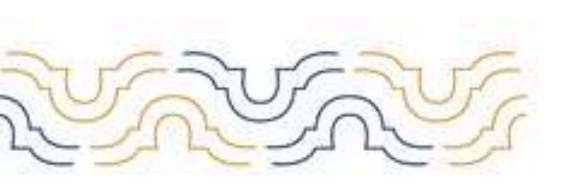

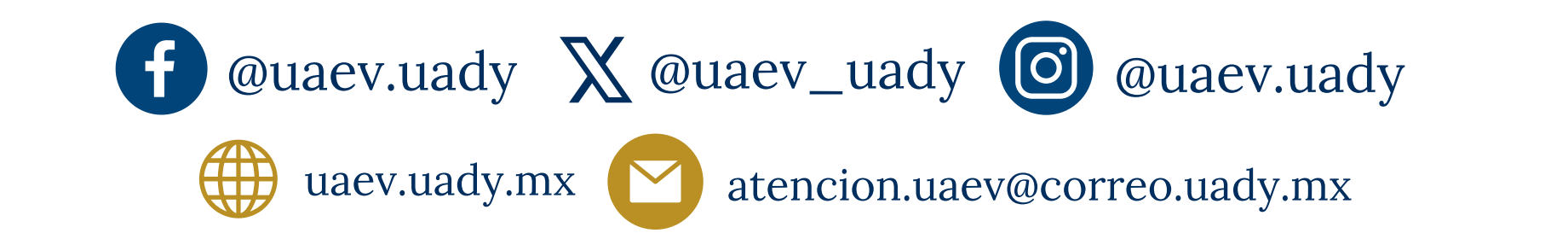

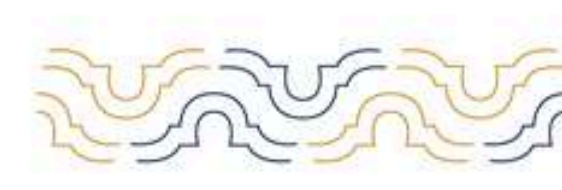

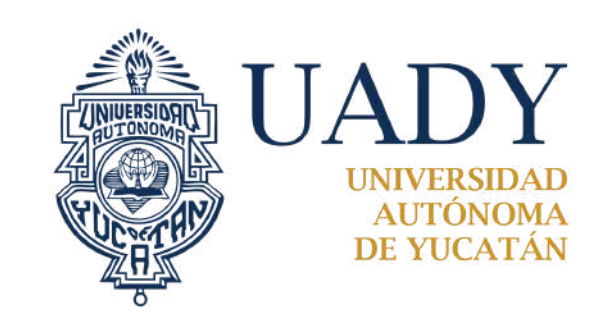

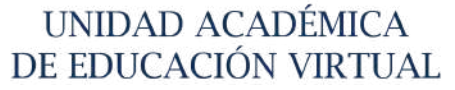

## TUTORIAL PARA EL REGISTRO A PROGRAMAS VIRTUALES DE LICENCIATURA

Para dar seguimiento a tu avance en el proceso de ingreso, te sugermios revisar la MI AVANCE, que se encuentra en tu perfil, al cual podrás ingresar seleccionando el botón que se encuentra en la parte inferior de la pantalla.

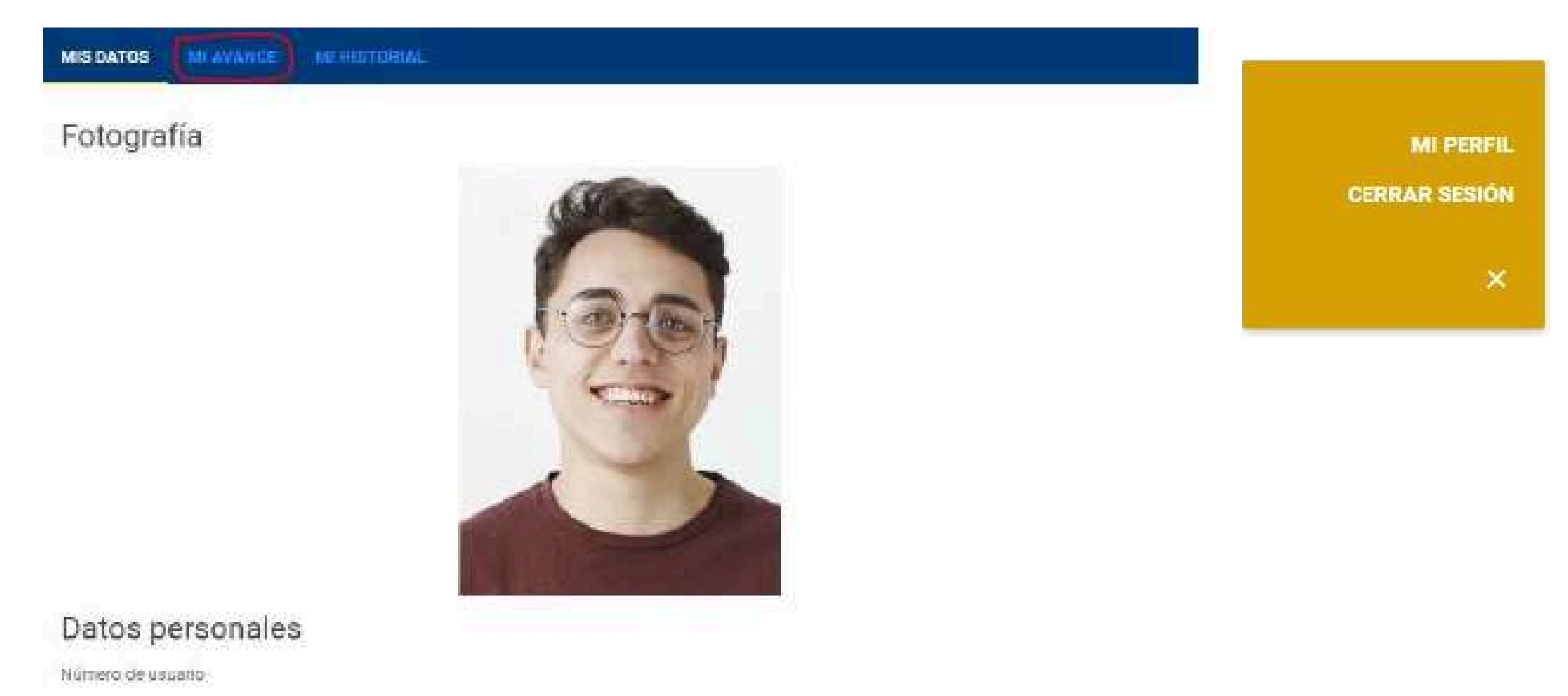

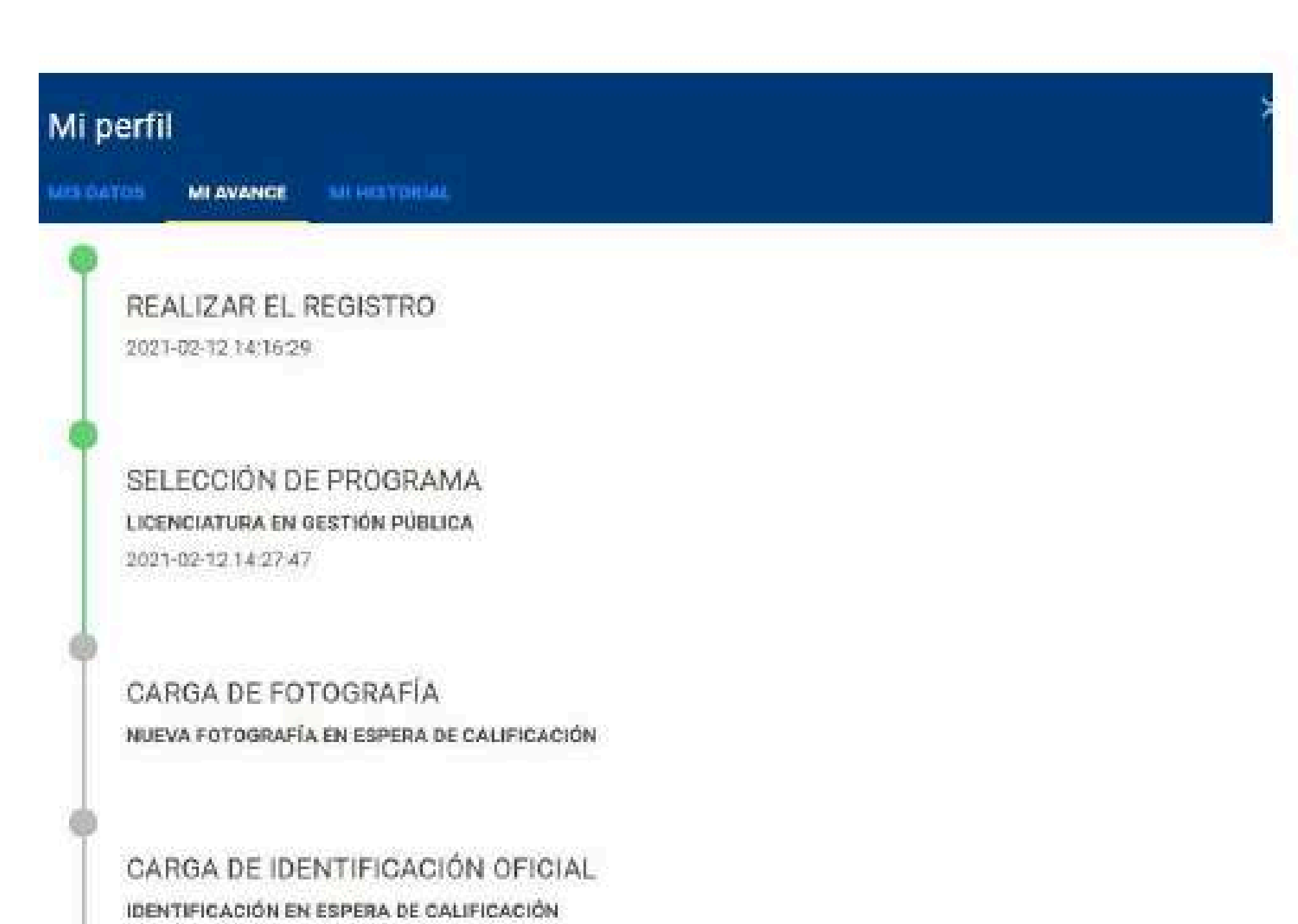

CERRAR VENTANA

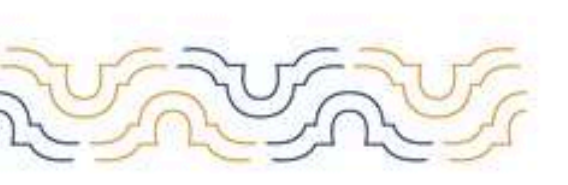

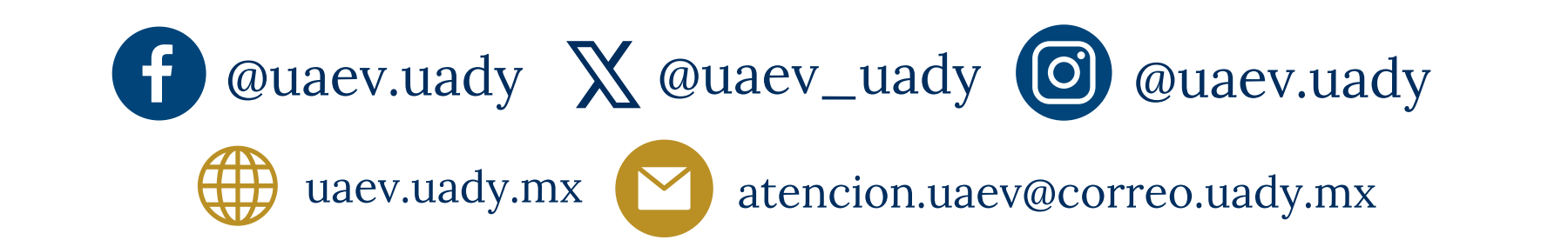

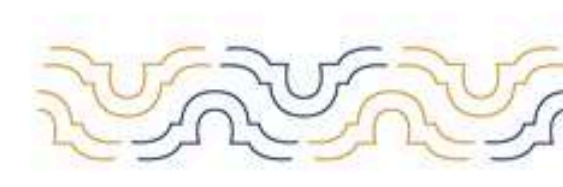

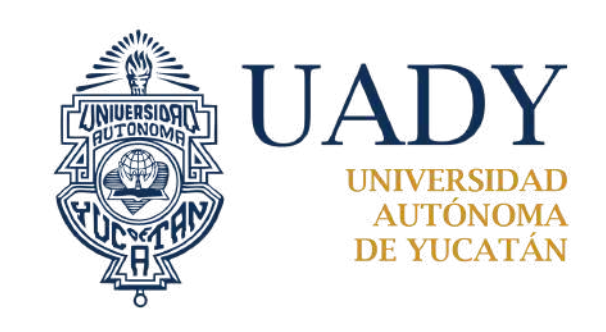

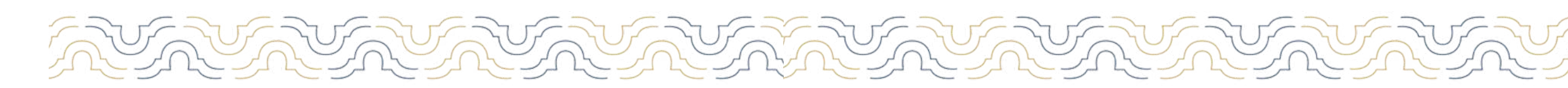

## Especificaciones | Fotografía

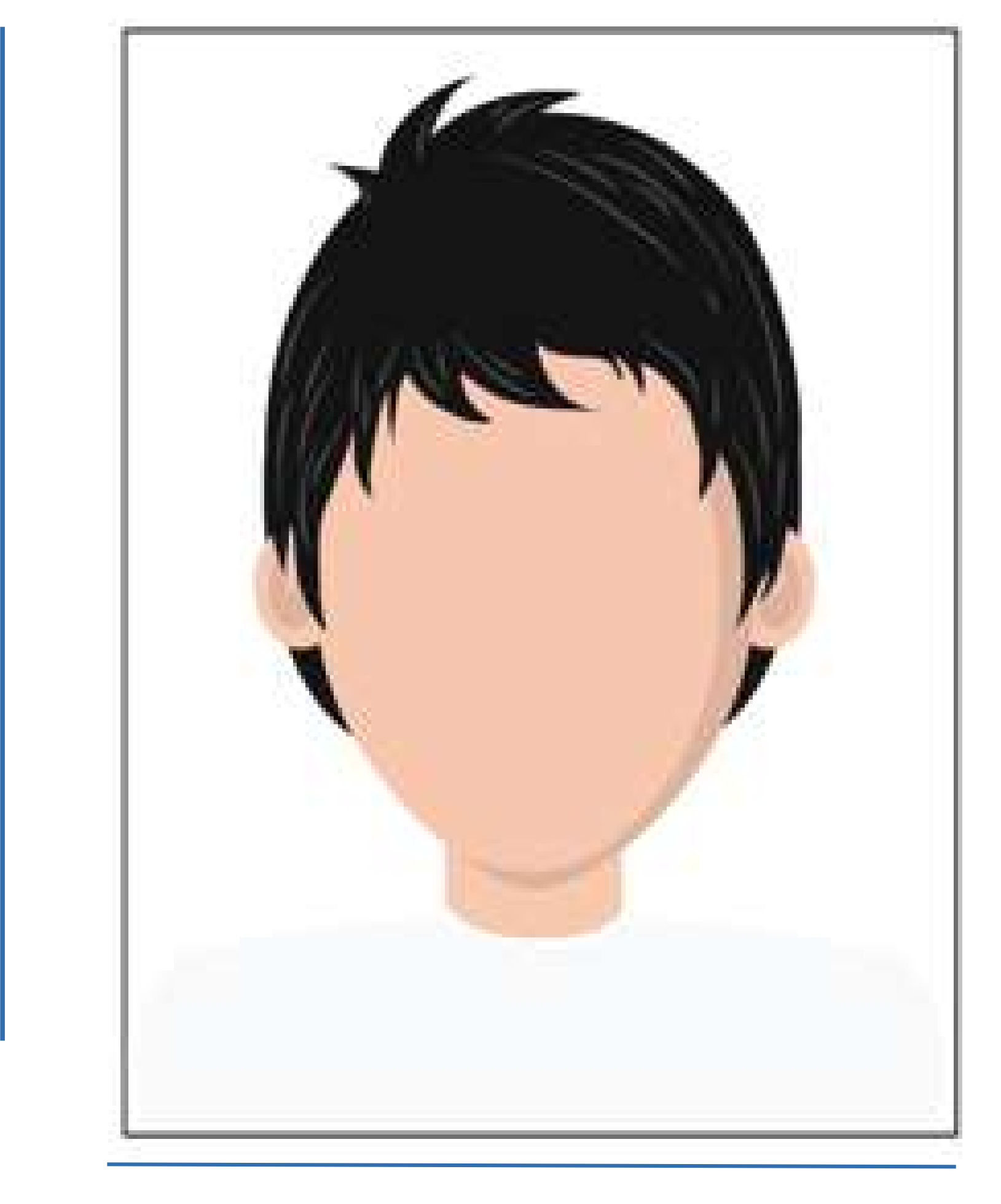

600 px

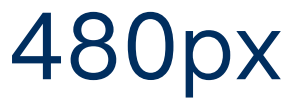

- 1. La imagen deberá ser una fotografía, a color, reciente, únicamente de tu rostro, con la mirada hacia la cámara (no se aceptan "selfies"), con la cabeza descubierta, la frente despejada, cabello recogido y sin accesorios (lentes, collares, piercings, gorras, sombreros, etc).
- 2. Deberás estar vestido con blusa o camisa blanca con mangas.
- 3.La fotografía deberá tener fondo blanco, con adecuada iluminación y nitidez que permita que tu rostro sea claramente reconocible.
- 4. La imagen deberá estar en un archivo .JPEG o .JPG
- 5. La imagen deberá tener una dimensión de 480 x 640 pixeles y un tamaño máximo de 200KB y,
- 6. El nombre del archivo que subas no deberá contener símbolos (acentos, guiones, signos, etc.)

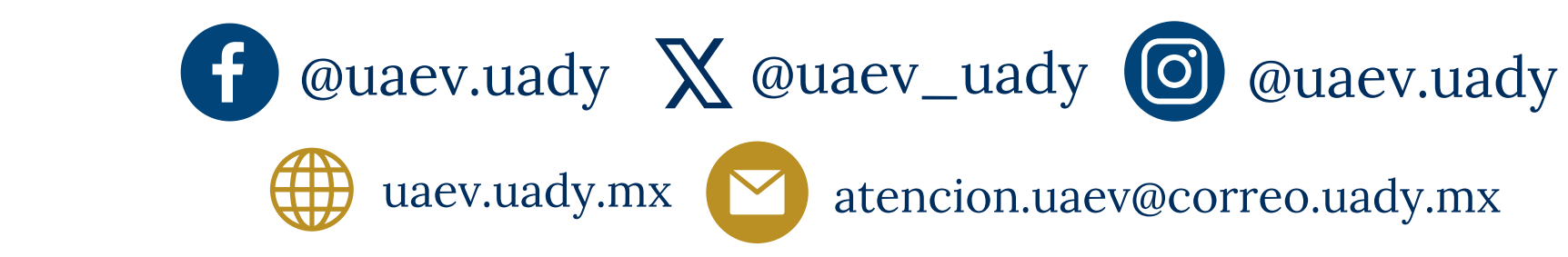

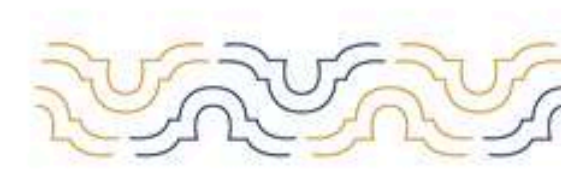

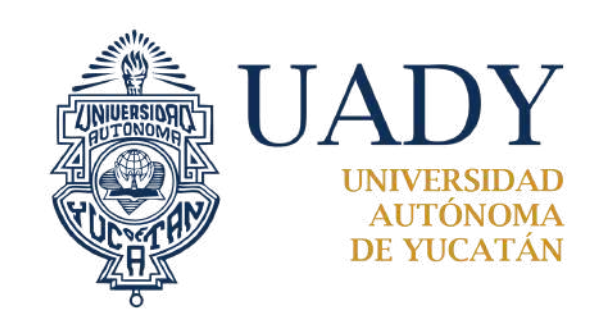

# Especificaciones | Constancia o certificado de estudios

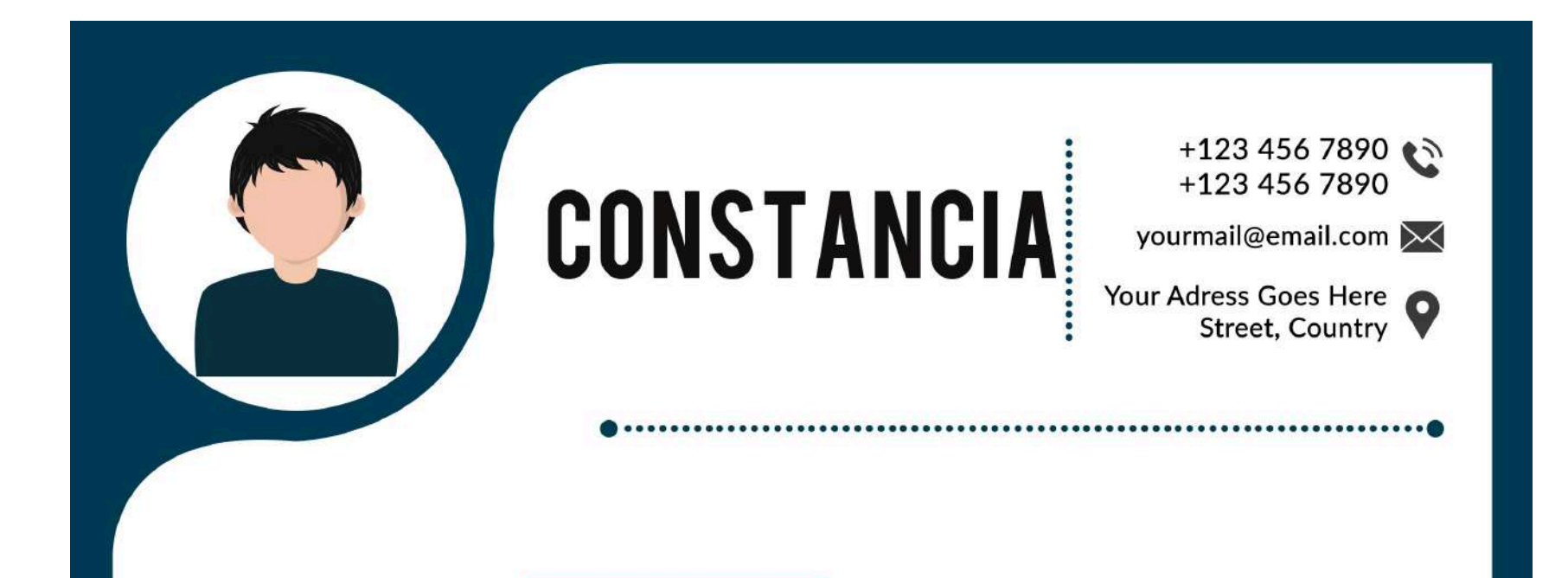

Lorem Ipsum is simply dummy text of the printing and typesetting industry. Lorem Ipsum has been the industry's standard dummy text ever since the 1500s, when an unknown printer took a galley of type and scrambled it to make a type specimen book. It has survived not only five centuries, but also the leap into electronic typesetting, remaining.Lorem Ipsum is simply dummy text of the printing and typesetting industry. Lorem Ipsum has been the industry's standard dummy text ever.

Lorem Ipsum is simply dummy text of the printing and typesetting industry. Lorem Ipsum has been the industry's standard dummy text ever since the 1500s, when an unknown printer took a galley of type and scrambled it to make a type specimen book. It has survived not only five centuries, but also the leap into electronic typesetting, remaining.

Lorem Ipsum is simply dummy text of the printing and typesetting industry. Lorem Ipsum has been the industry's standard dummy text ever since the 1500s, when an unknown printer took a galley of type and scrambled it to make a type specimen book. It has survived not only five centuries, but also the leap into electronic typesetting, remaining.Lorem Ipsum is simply dummy text of the printing and typesetting industry. Lorem Ipsum has been the industry's standard dummy text ever.

Q

| Sincerly<br>Lewrence | Lorem Ipsum is simply dummy text of the printing and typesetting industry. Lorem Ipsum has<br>been the industry's standard dummy text ever since the 1500s, when an unknown printer<br>took a galley of type and scrambled it to make a type specimen book. It has survived not only<br>five centuries, but also the leap into electronic typesetting, remaining. |
|----------------------|----------------------------------------------------------------------------------------------------|
|                      | Sincerly<br>Luri                                                                                                    |
|                      |                                                                                                    |

480px

- 1. Asegúrate de que la **constancia o certificado completo de estudios de media superios,** sea legible y esté vigente.
- 2. Deberás enviar en formato .jpeg o .jpg, con las medidas establecidas 480px x 600px, con un peso de 500 KB.
- 3.Es importante que la imagen respete las dimensiones para que pueda cargarse con éxito al sistema.

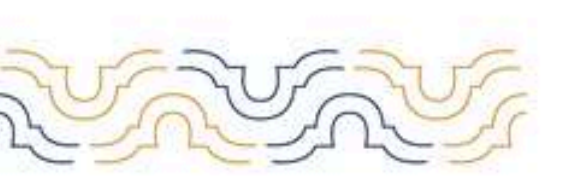

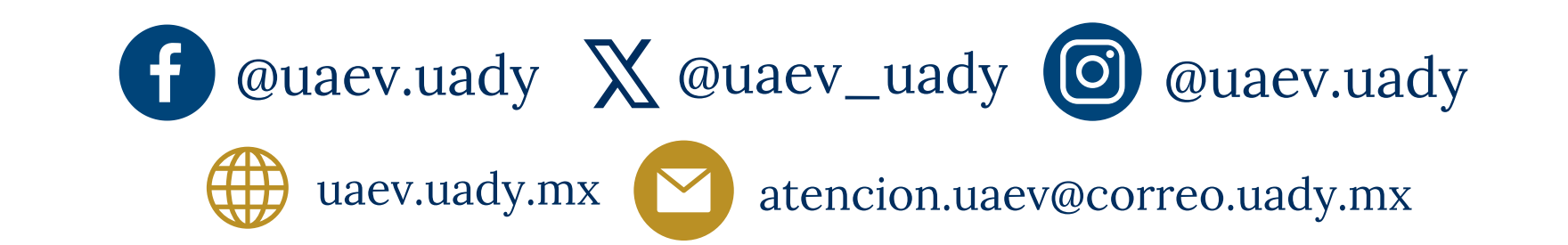

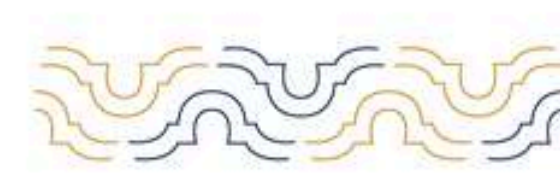

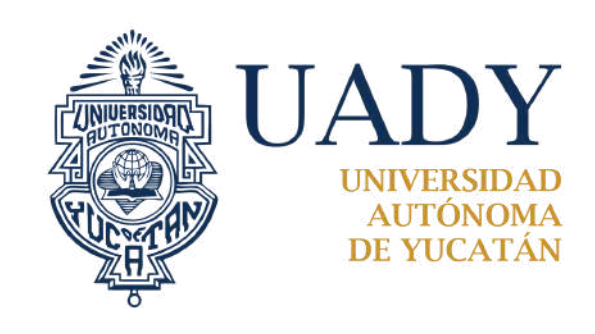

## **Especificaciones | Credencial para votar**

### Instituto Nacional Electoral Credencial para votar

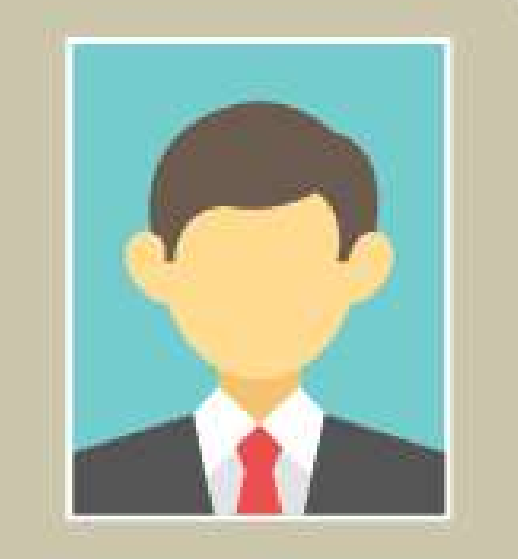

**Miguel Encalada Rojas** 

Avenida Circuito Colonias, #555, x 35 y 40, Fraccionamiento del Parque. Clave electoral: VLAFD334254LJ Estado: 31 Municipio 050 Sección 0385 Emisión 2016 Vigencia 2026

Xd 00

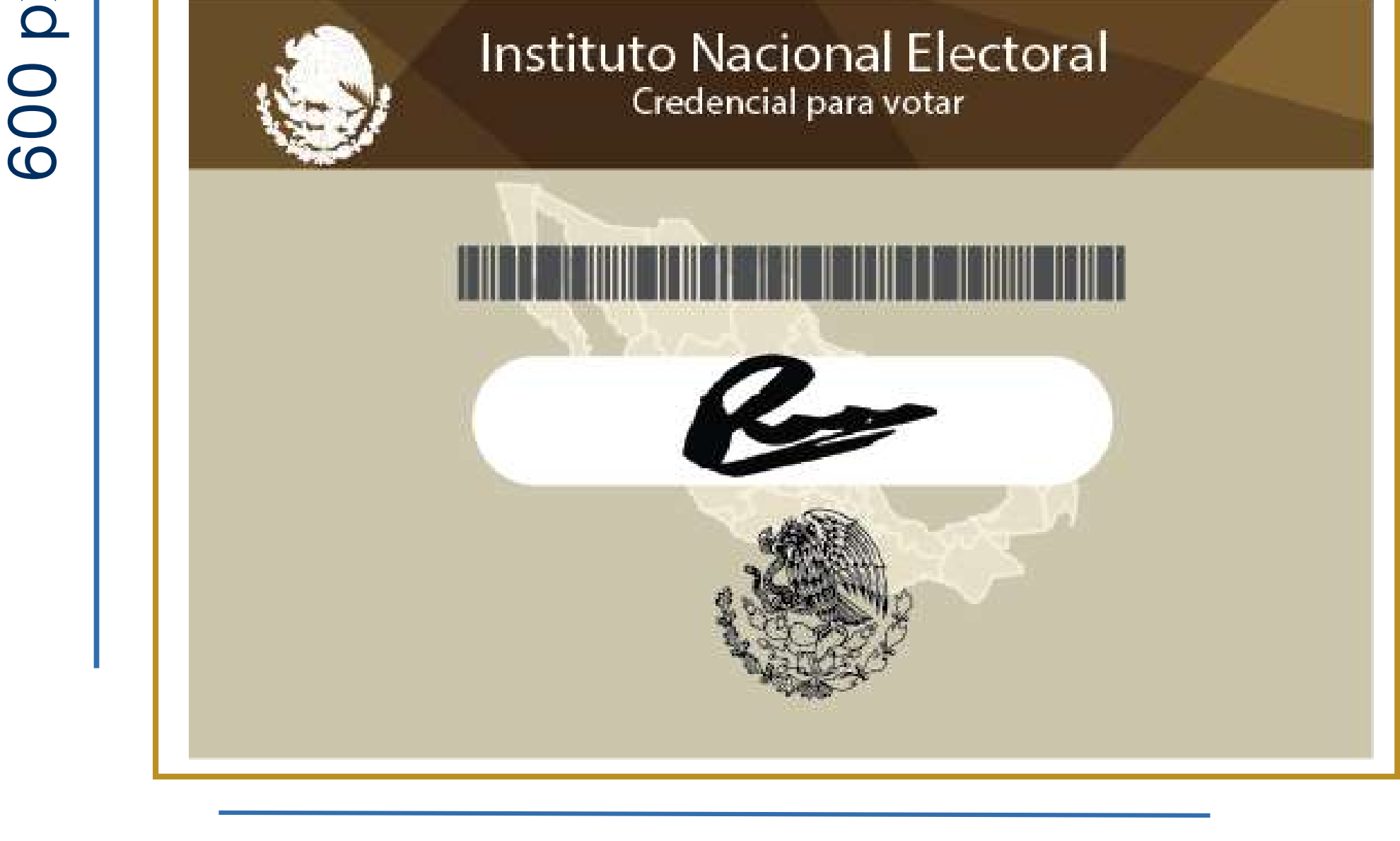

## 480px

- 1. Deberás agregar en un mismo documento el anverso y reverso de tu identidad vigente.
- 2. Deberás enviar en formato .jpeg o .jpg, con las medidas establecidas 480px x 600px, con un peso de 500 KB.
- 3.Es importante que la imagen respete las dimensiones para que pueda cargarse con éxito al sistema.

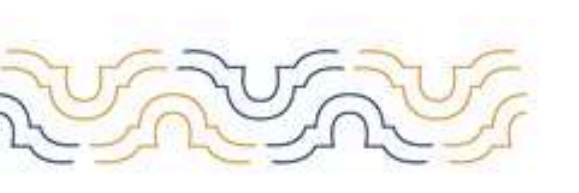

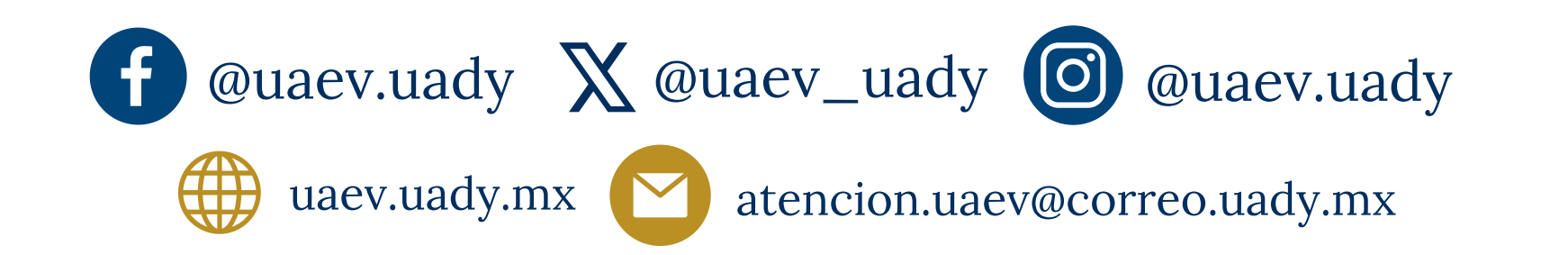

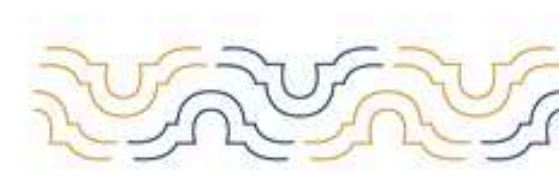

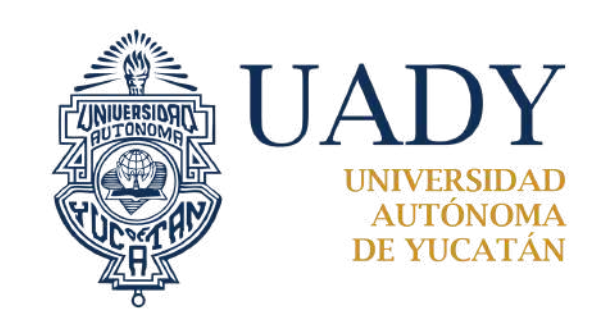

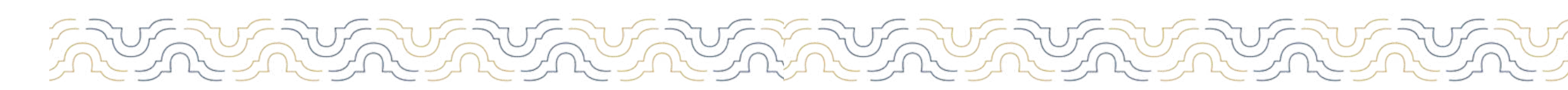

## **Especificaciones | Pasaporte o Cartilla militar**

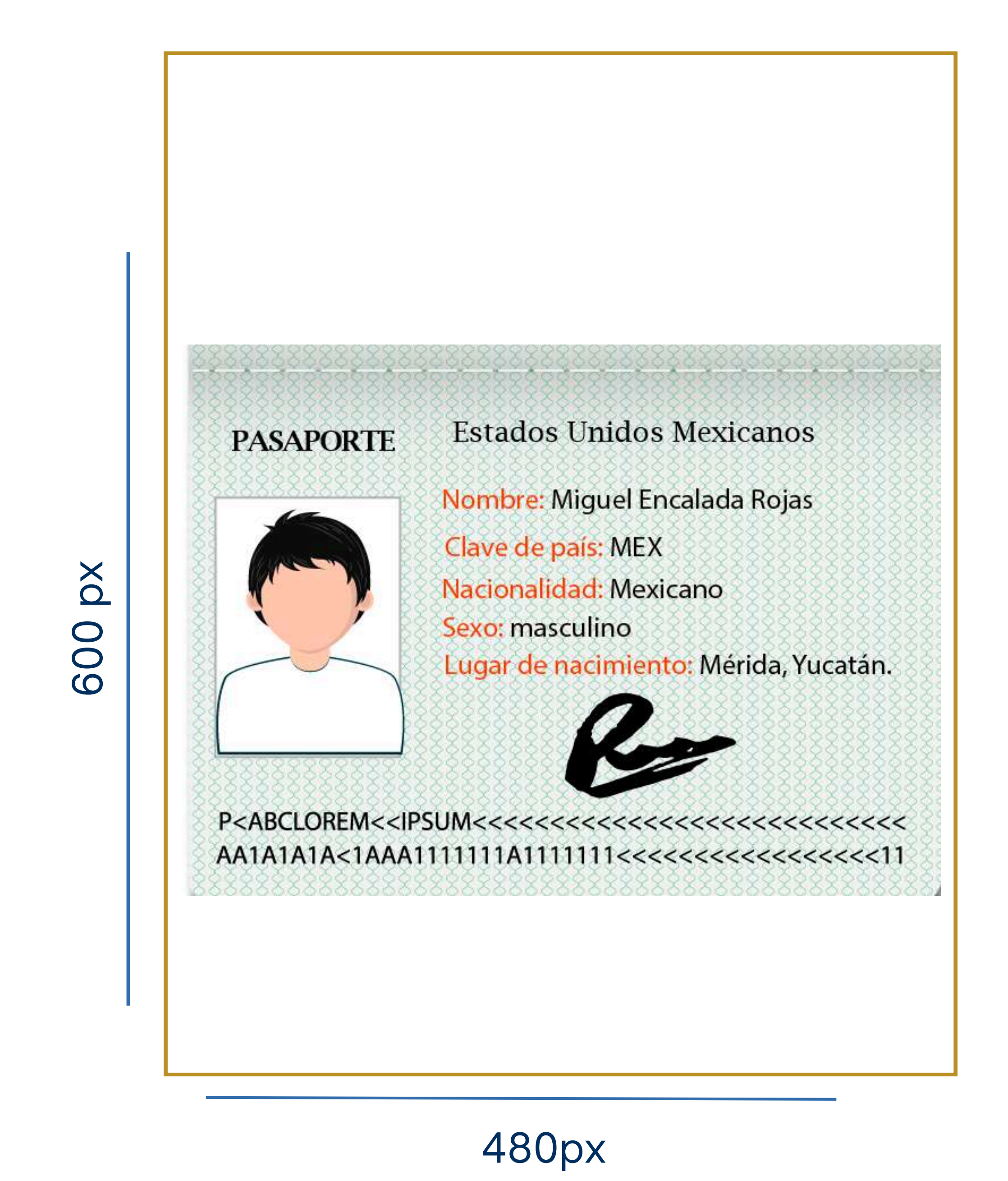

- 1. Deberás enviar, como indica en e ejemplo (de manera vertical), la imagen de tus datos de identificación del **pasaporte vigente o cartilla militar.**
- 2. Deberás enviar en formato .jpeg o .jpg, con las medidas establecidas 480px x 600px, con un peso de 500 KB.
- 3.Es importante que la imagen respete las dimensiones para que pueda cargarse con éxito al sistema.

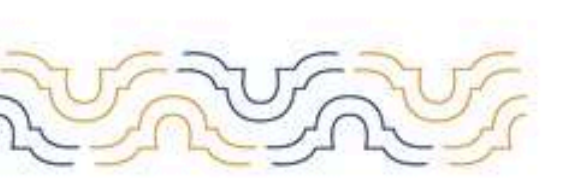

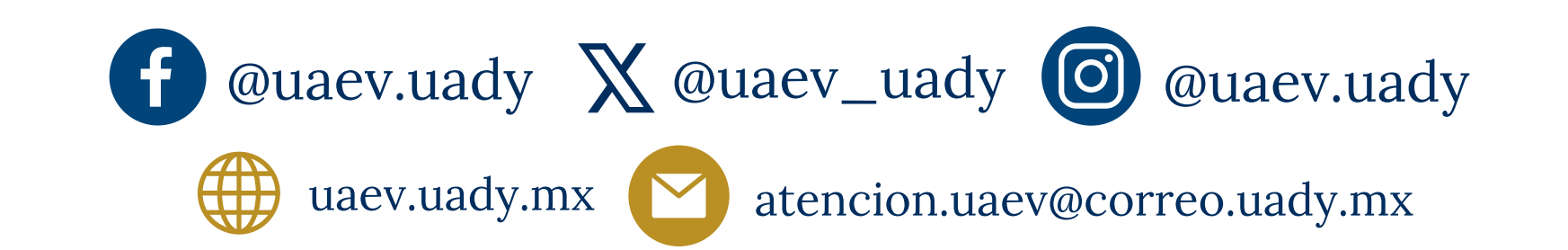

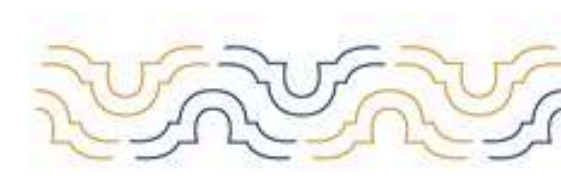